Manual Number: MCYCFB01 Edition (ECN): 2020196

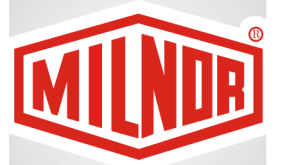

# Controller Reference Miltrac™ Loader Controller (Front End Loader)

PELLERIN MILNOR CORPORATION Post Office Box 400, Kenner, Louisiana 70063–0400, U.S.A.

| Preface                                                                                  | 1             |
|------------------------------------------------------------------------------------------|---------------|
| 1 About Manual MTYCFR01—Miltrac <sup>™</sup> Loader Controller (Front End Loader)        | 1             |
| 1.1 Scope                                                                                | 1             |
| 1.2 Trademarks                                                                           | 1             |
| 2 How to Contact Milnor <sup>®</sup>                                                     | 2             |
| 1 Description and Operation                                                              | 3             |
| 1.1 Description of the Miltrac <sup>™</sup> Loader Controller With Software WUNFNTENDLH. |               |
| Version 92200                                                                            | 3             |
| 1.1.1 Loader Controls                                                                    | 3             |
| 1.1.2 The Batch Data Entry Application                                                   | 4             |
| 1.1.3 The Allied Device Application                                                      | 4             |
| 1.1.3.1 How the Loader Represents the Allied Device As a Miltrac <sup>TM</sup>           |               |
| Device                                                                                   | 4             |
| 1.1.3.2 How the Loader Allied Interface Works                                            | 5             |
| 1.1.3.3 Available Batch Data Signals                                                     | 5             |
| 1.1.3.4 Available Operational Signals                                                    | 5             |
| 1.2 Using the Loader Controller                                                          | 6             |
| 1.2.1 Power On                                                                           | 6             |
| 1.2.2 Normal Operation When the Loader Serves as a Data Entry Station                    | 7             |
| 1.2.3 When the Loader Serves as an Allied Device Handler                                 | 8             |
| 1.2.3.1 Cake Data Prompts (allied device handler)                                        | 9             |
| 1 2 3 2 Normal Operation (allied device handler)                                         | 10            |
| 1.3 Viewing Inputs During Operation                                                      | 11            |
| 2 Programming                                                                            | 14            |
| 2.1 Programming the Loader Controller                                                    | 14            |
| 2.1.1 Entering the Program Menu                                                          | 14            |
| 2.1.7 Entering the Program Menu                                                          | 15            |
| 2 1 3 1 = Configure                                                                      | 15            |
| 2.1.5.1 Comigure                                                                         | 15            |
| 2.1.3.2 The Configure Decisions                                                          | 16            |
| 2.14.9 = Download                                                                        | 18            |
| 2.1.4.2 Dowmodd                                                                          | 18            |
| 3 Supplemental Information                                                               | 19            |
| 3.1 On-site Setup When the Loader Controller Serves as an Allied Press Handler           | 19            |
| 3.1.1 Loader Hardware Placement                                                          | 19            |
| 3.1.2 Loader Wiring                                                                      | 19            |
| 3.1.3 Loader Configuration                                                               | ·····17<br>21 |
| 3.1.4 General Sequence of Operation                                                      | 21            |
| 3.1.4 Loading                                                                            | 21            |
| 3.1.4.7 Processing                                                                       | 22            |
| 3.1.4.3 Discharging                                                                      | 22            |
| 3.2 How to Ungrade Microprocessor EPROM Chips                                            | 22            |
| 3.2.1 How to Change EPROMs                                                               | ·····25<br>22 |
| 3.2.1 How to Change LI ROMS.                                                             | ∠<br>?2       |
| 3.2.1.1 Remove and Replace LI ROW Chips                                                  | 25<br>7A      |
| 3.2.1.2 verify rioper Britton Chip instantion                                            | ∠+<br>∩∕      |
| <i>3.2.2</i> Location of L1 KOW Chips                                                    | ∠+            |

### Contents

| 3.2.2.1 8085 Processor Boards (except Coin Machines)           | 25 |
|----------------------------------------------------------------|----|
| 3.2.2.2 8088 Processor Boards without Memory Expansion Board   | 27 |
| 3.2.2.3 8088 Processor Boards with Memory Expansion Board      | 28 |
| 3.2.2.4 80186 Processor Boards                                 | 28 |
| 3.3 Hardware Components of Serial Microprocessor Controllers   | 30 |
| 3.3.1 General                                                  | 30 |
| 3.3.2 Microprocessor Components                                | 30 |
| 3.3.2.1 Keypad or Keyboard                                     | 30 |
| 3.3.2.2 Keyswitch                                              | 30 |
| 3.3.2.3 Display                                                | 31 |
| 3.3.2.4 Power Supply                                           | 31 |
| 3.3.2.5 Central Processing Unit (CPU) Board                    | 32 |
| 3.3.2.6 Memory Expansion Board                                 | 32 |
| 3.3.2.7 Battery                                                | 32 |
| 3.3.2.8 Opto-Isolator Board                                    | 32 |
| 3.3.2.9 Input/Output Board                                     | 32 |
| 3.3.2.10 Output Board                                          | 33 |
| 3.3.2.11 CRT (Video Display) Board                             | 33 |
| 3.3.2.12 Resistor Boards                                       | 33 |
| 3.3.2.13 Temperature Probe                                     | 34 |
| 3.3.2.14 8 Output/16 Input Chemical Flow Meter Board           | 34 |
| 3.3.3 Serial Communications Port                               | 34 |
| 3.3.4 Assigning Board Addresses                                | 38 |
| 3.4 Construction of External Serial Link Cables                | 40 |
| 3.4.1 Pin Identification                                       | 40 |
| 3.4.2 How to Wire the Cables                                   | 42 |
| 3.4.2.1 Cable Specifications                                   | 42 |
| 3.4.2.2 Connecting Two or More Machines for Machine-to-machine |    |
| Transfer                                                       | 42 |
| 3.4.2.3 Connecting a Machine to a Serial Memory Storage Device | 43 |
| 3.5 Printer Requirements and Settings                          | 44 |
| 3.5.1 Cable Requirements                                       | 44 |
| 3.5.2 Configuring the Citizen GSX-190 Printer                  | 45 |
| 3.5.3 Configuring the Epson LX300 Printer                      | 45 |
| 3.5.4 Previous Printer Models                                  | 46 |

## Figures

| Figure 1  | Cabling Schematic                                           | 20 |
|-----------|-------------------------------------------------------------|----|
| Figure 2  | EPROM Chip Identification and Installation                  | 24 |
| Figure 3  | Replacement Processor Board                                 |    |
| Figure 4  | Where to Check Processor Board Voltages                     |    |
| Figure 5  | 8085 Processor Boards (Except Coin Machine)                 | 27 |
| Figure 6  | Typical 8088 Processor Board without Memory Expansion Board | 27 |
| Figure 7  | 8088 Processor Board and Optional Memory Expansion Board    |    |
| Figure 8  | 08BSPET 80186 Processor Board                               | 29 |
| Figure 9  | 08BSPE1T 80186 Processor Board                              | 29 |
| Figure 10 | 08BSPE2T 80186 Processor Board                              |    |

| Figure 11 | 9-Pin DIN Connector Pin Identification (from wire entry side of  |    |
|-----------|------------------------------------------------------------------|----|
| C         | connectors)                                                      | 41 |
| Figure 12 | Wiring Diagram for Cable to Connect Two or More Machines         | 43 |
| Figure 13 | Wiring Diagram for Cable to Connect a Machine to a Serial Memory |    |
| e         | Storage Device                                                   | 44 |

### Tables

| Table 1  | Trademarks                                                   | 1  |
|----------|--------------------------------------------------------------|----|
| Table 2  | Pellerin Milnor <sup>®</sup> Corporation Contact Information | 2  |
| Table 3  | Summary of Loader Operational Signals                        | 6  |
| Table 4  | 16 Processor Board Inputs (Page 0)                           | 12 |
| Table 5  | 16 I/O Board #1 Inputs (Page 1)                              | 12 |
| Table 6  | 16 I/O Board #2 Inputs (Page 2)                              | 12 |
| Table 7  | 16 I/O Board #3 Inputs (Page 3)                              | 12 |
| Table 8  | 16 I/O Board #4 Inputs (Page 4)                              | 13 |
| Table 9  | 16 I/O Board #5 Inputs (Page 5)                              | 13 |
| Table 10 | 16 I/O Board #6 Inputs (Page 6)                              | 13 |
| Table 11 | Loader On-Site Control Connections for Allied Press Handler  |    |
|          | Application                                                  | 20 |
| Table 12 | Configure Values for Allied Press Application                | 21 |
| Table 13 | Processor Boards and Applications                            | 24 |
| Table 14 | EPROM Locations for 8088 Processor Applications              |    |
| Table 15 | Board Application by Device (Part A)                         | 35 |
| Table 16 | Board Application by Device (Part B)                         | 37 |
| Table 17 | Rotary Switch Settings                                       | 39 |
| Table 18 | External Serial Link Pin Assignments                         | 41 |
| Table 19 | Milnor Printer Cables                                        | 44 |
| Table 20 | Required Settings for Citizen GSX-190 Printer                | 45 |
| Table 21 | Required Settings for Epson LX300 Printer                    | 45 |
|          |                                                              |    |

This page intentionally blank

# Preface

#### BNYCFD01 / 2019074

BNYCFD01 0000219820 A.6 1/2/20 2:22 PM Released

# 1 About Manual MTYCFR01—Miltrac™ Loader Controller (Front End Loader)

This manual is intended for use by the technician involved in integrating a Miltrac<sup>™</sup> Loader Controller (also called the Front End Loader and referred to throughout this manual as the Loader) into a Milnor<sup>®</sup> automated laundering system controlled by Miltrac<sup>™</sup> or MultiTrac. It is also for laundry personnel responsible for entering batch codes in and/or monitoring the Loader, and the machine it is used with.

### 1.1 Scope

BNYCFD01.C02 0000219818 A.2 A.6 A.4 1/2/20 2:22 PM Released

This manual provides information on the general function, programming, and operation of Loaders with software date code 92200 and later (the date code appears briefly on the controller display whenever the Loader is powered on). Because the Loader has been used for several applications, only a few of which are currently supported, capabilities still provided with the controller, but not used in currently supported applications are not explained in this manual. Such omissions are noted. The currently supported applications are described in detail in Section 1.1 : Description of the Miltrac<sup>™</sup> Loader Controller With Software WUNFNTENDLH, Version 92200, page 3.

# 1.2 Trademarks

BNUUUU02.R01 0000158093 A.2 A.6 D.2 4/6/20 2:44 PM Released

| Table 1. Trademarks      | 6                          |                           |                          |
|--------------------------|----------------------------|---------------------------|--------------------------|
| AutoSpot <sup>TM</sup>   | GreenFlex™                 | MilMetrix®                | PulseFlow®               |
| CBW®                     | GreenTurn™                 | MilTouch <sup>TM</sup>    | Ram Command <sup>™</sup> |
| Drynet <sup>TM</sup>     | Hydro-cushion <sup>™</sup> | MilTouch-EX <sup>TM</sup> | RecircONE®               |
| E-P Express <sup>®</sup> | Mentor®                    | MILRAIL <sup>TM</sup>     | RinSave®                 |
| E-P OneTouch®            | Mildata®                   | Miltrac <sup>™</sup>      | SmoothCoil <sup>™</sup>  |
| E-P Plus®                | Milnor®                    | PBW <sup>TM</sup>         | Staph Guard®             |
| Gear Guardian®           |                            |                           |                          |

These words are trademarks of Pellerin Milnor® Corporation and other entities:

#### BNUUUT01 / 2018466

BNUUUT01 B.3

# 2 How to Contact Milnor®

Your authorized Milnor<sup>®</sup> dealer can assist you with your Milnor<sup>®</sup> machine and knows about the local conditions that may be pertinent to the installation, use, or maintenance of the machine. Contact your dealer first. For assistance from the Milnor<sup>®</sup> factory, refer to Table 2 for contact information.

| Purpose                                                                                       | Department                                  | Telephone                          | FAX          | E-mail/Web site                                            |
|-----------------------------------------------------------------------------------------------|---------------------------------------------|------------------------------------|--------------|------------------------------------------------------------|
| Order or ask about replacement parts                                                          | Parts                                       | 504–712–7775<br>or<br>800–299–1500 | 504-469-9777 | parts@milnor.com                                           |
| Get advice on instal-<br>ling, servicing, or<br>using                                         | Customer Serv-<br>ice/ Technical<br>Support | 504-712-7780                       | 504-469-9777 | service@milnor.com<br>www.milnor.com<br>(Customer Service) |
| Learn about, request,<br>or enroll in Milnor <sup>®</sup><br>service seminars                 | Training                                    | 504-712-7716                       | 504-469-9777 | training@milnor.com                                        |
| Determine warranty<br>eligibility or claim<br>status                                          | Warranty<br>Administration                  | 504-712-7735                       | 504-469-9777 | service@milnor.com<br>(Attention: Warranty)                |
| Ask about, comment<br>on, or report an error<br>in equipment<br>manuals                       | Technical<br>Publications                   | 504-712-7636                       | 504-469-1849 | techpub@milnor.com                                         |
| European contacts                                                                             | Milnor <sup>®</sup><br>International        | + 32 2 720 5822                    |              | milnor@milnor.be                                           |
| Ask about the ship-<br>ping weight of your<br>machine before it ar-<br>rives at your facility | Logistics<br>Department                     | 504-712-7686                       | 504-471-0273 |                                                            |

| Table 2. | Pellerin Milnor® | Corporation | Contact | Information |
|----------|------------------|-------------|---------|-------------|
|----------|------------------|-------------|---------|-------------|

Pellerin Milnor Corporation Post Office Box 400 Kenner, LA 70063-0400

Telephone: 504-467-9591 http://www.milnor.com

# **1 Description and Operation**

BNYCFF01 / 2019083

BNYCFF01 0000219817 A.6 1/2/20 2:22 PM Released

### 1.1 Description of the Miltrac<sup>™</sup> Loader Controller With Software WUNFNTENDLH, Version 92200 BNYCFF01.C01 0000219816 A.2 A.6 A.4 1/2/20 2:22 PM Released

The Miltrac<sup>TM</sup> Loader Controller (also called the Front End Loader) is an ancillary, microprocessor controller for Miltrac<sup>TM</sup> and MultiTrac systems. The microprocessor and user controls are housed in an electric box of the modular size that can be mounted in a Milnor<sup>®</sup> central controls mounting panel (belt box). Depending on the application, a second electric box containing peripheral boards may also be included.

The Loader is currently used for two special situations that may arise in Miltrac<sup>™</sup> and MultiTrac systems:

- 1. The Loader provides a user interface for manually entering batch data when a manually loaded device does not provide for this. For example, the Loader is used to enter batch data for manually loaded conveyors controlled by the *Device Master* controller. Device Master itself, does not provide a practical means of doing this. This application requires only one electric box for the Loader processor and user controls (see first note below).
- 2. The Loader provides a means of communicating between Miltrac<sup>™</sup> (or PC Miltrac<sup>™</sup>) and an allied (non-Milnor<sup>®</sup>) device (unlike the allied interfaces provided with Milnor<sup>®</sup> machines (see second note below), which only provide machine-to-machine communication). In this application, the Loader represents the allied device as a Miltrac<sup>™</sup> device to Miltrac<sup>™</sup>. This application requires two electric boxes: one for the Loader processor and user controls and another for the peripheral boards.

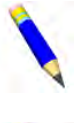

**NOTE:** The Loader will not look for peripheral boards if the following configure values are set: LOAD VIA SERIAL LINK = 0 (no), DISCHARGE TO MILTRAC= 0 (Miltrac<sup>TM</sup>), and ENABLE FLAG DOWN = 0 (No).

**NOTE:** Refer to manual "Allied Interfaces for Milnor<sup>®</sup> Automated Laundering System Machines..." for detailed information on allied interfaces.

# 1.1.1 Loader Controls

BNYCFF01.R01 0000219815 A.2 A.6 A.4 1/2/20 2:22 PM Released

The Loader user controls include:

2 x 20 character display displays various prompts (words used to guide the operator) and status messages during operation. Displays configure decisions and prompts during programming.

**12 button keypad** used to enter cake data and respond to prompts during operation. Used to enter configure values and respond to prompts during programming.

 $\bigotimes$  /  $\bigotimes$  (Master switch) applies  $(\bigotimes)$  / removes  $(\bigotimes)$  power to the controller.

(Key switch) used, in conjunction with the keypad, to disable () / enable () programming (see caution statement below).

- (**Operator signal light and buzzer**) used to alert the operator when operator action is needed (typically to clear a fault condition).
- **Signal Cancel button)** used to extinguish the operator signal and resume operation once a fault condition has been corrected.

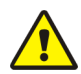

**CAUTION:** Risk of bad or corrupt configure data — Unauthorized programming or improper use of the key switch can result in incorrect or corrupt configure data. Improper programming can damage equipment and goods.

• Store the programming key so that it is not available to unauthorized personnel.

# 1.1.2 The Batch Data Entry Application

BNYCFF01.C02 0000219814 A.2 A.6 A.3 1/2/20 2:22 PM Released

When the Loader is used for this application, it is likely to be provided as part of a new installation. This application requires no allied interface signals and thus, no peripheral boards. The electronics are housed in a single control box, which is typically pedestal-mounted and located for convenient data entry by the operator loading the goods. Because the Loader is a Miltrac<sup>TM</sup> device, batch codes entered at the Loader are transferred directly to Miltrac<sup>TM</sup>. Synchronization of batch codes with the batches being loaded is explained elsewhere in this manual.

## **1.1.3 The Allied Device Application**

BNYCFF01.C03 0000219813 A.2 A.6 A.4 1/2/20 2:22 PM Released

When the loader is used for this application, it is likely to be provided as a modification to an existing installation. This application requires various allied interface signals, requiring two peripheral boards (addressed as board #1 and board #6). The electronics are housed in two control boxes, one for the processor board, keypad and display, and the other for the peripheral boards. See Section 3.1 : On-site Setup When the Loader Controller Serves as an Allied Press Handler, page 19 for recommended box locations and on-site wiring procedures.

# 1.1.3.1 How the Loader Represents the Allied Device As a Miltrac™ Device

BNYCFF01.C04 0000219812 A.2 A.6 A.3 1/2/20 2:22 PM Released

The Loader is a Miltrac<sup>TM</sup> (or PC Miltrac<sup>TM</sup>) device that can be used to integrate an allied device into a Miltrac<sup>TM</sup> or MultiTrac system. Although technically it is the Loader, not the allied device, that the Miltrac<sup>TM</sup> controller sees, you can think of the Loader as a machine controller that converts the allied device into a Milnor<sup>®</sup> device. Once the Loader is installed, the allied device can be handled like any other device in Miltrac<sup>TM</sup>: It can be assigned coordinates and represented on the Miltrac<sup>TM</sup> screens. Like other Miltrac<sup>TM</sup> devices, the Loader exchanges a full range of batch data with Miltrac<sup>TM</sup>. This permits the operator to fully describe a batch present in the allied device at startup when the Loader prompts for this information. However, only those batch codes for which allied outputs are provided can be passed to the allied device.

One restriction in this application is that the Loader can only represent one cake position. So it cannot, for example, be used to represent an allied, two-station press.

#### 1.1.3.2 How the Loader Allied Interface Works BNYCFF01.C05\_0000219811\_A.2.A.6.A.4\_1/2/20.2:22 PM Released

Although the allied interface inputs and outputs provided with the Loader carry much the same kind of data as those provided with Milnor<sup>®</sup> system machines (e.g., dry code, *load allowed* signal), the interface serves a different purpose. Milnor<sup>®</sup> system machines provide one group of allied interface signals—a *loading interface*—for communicating with an allied device that **loads** the Milnor<sup>®</sup> machine and another group—a *discharge interface*—for communicating with an allied device that the Milnor<sup>®</sup> machine **discharges** to (Refer to manual "Allied Interfaces for Milnor<sup>®</sup> Automated Laundering System Machines..." for detailed information on allied interfaces). With the Loader, there is only one interface and this for communicating with the allied device that the Loader represents. The signals could still be divided into loading and discharge functions although they are not presented that way in these instructions. For example, batch code signals to the allied device. However, note that this is the opposite situation from a machine-to-machine allied interface, in which allied batch code outputs are part of the discharge interface (they send batch data to the allied device the Milnor<sup>®</sup> machine is **discharging to**).

The important thing to keep in mind about the Loader allied interface signals is that they are only provided for communication with the allied device represented by the Loader. Neither the Loader, nor the allied device communicate directly with the Milnor<sup>®</sup> machine(s) that the allied device receives from and/or discharges to. All such communication is through Miltrac<sup>TM</sup>.

### 1.1.3.3 Available Batch Data Signals

BNYCFF01.C06 0000219882 A.2 A.6 A.3 1/2/20 2:22 PM Released

The Loader does not provide inputs for receiving batch data from the allied device. It provides outputs for sending the following batch data to the allied device:

- 8 dry codes
- 16 press/extract codes
- empty pocket flag
- normal, no, low, and third pressure flags

### 1.1.3.4 Available Operational Signals

BNYCFF01.C07 0000219881 A.2 A.6 A.3 1/2/20 2:22 PM Released

The Loader provides the operational signals listed in Table 3 :

| Signal Name         | Loader Input (passed from<br>allied to Loader when allied<br>discharges) | Loader Output (passed from<br>Loader to allied when allied<br>is loaded*) |
|---------------------|--------------------------------------------------------------------------|---------------------------------------------------------------------------|
| Load allowed        | Х                                                                        |                                                                           |
| You're loaded       |                                                                          | Х                                                                         |
| Discharge allowed   | X                                                                        |                                                                           |
| Start discharging   |                                                                          | Х                                                                         |
| Discharge complete  | X                                                                        |                                                                           |
| Flag down load      |                                                                          | X *                                                                       |
| Flag down discharge |                                                                          | X *                                                                       |

Table 3. Summary of Loader Operational Signals

\* The "flag down discharge" output signal occurs at discharge, not loading. "Flag down load" and "flag down discharge" operate shuttle targets (used to stop the shuttle at the press), not press functions.

BNYCFO01 / 2019083

```
BNYCFO01 0000219880 A.5 1/2/20 2:22 PM Released
```

# 1.2 Using the Loader Controller

BNYCFO01.C01 0000219879 A.2 A.5 A.3 1/2/20 2:22 PM Released

Loader operation varies with the application; that is, how the Loader is configured (see below note). If the Loader serves as a data entry station for a manually loaded device such as a Device Master-controlled belt, the operator will enter the batch codes at the Loader controller for each successive batch. If the Loader serves as an allied device handler, the only operator actions are responding to the startup prompts, occasional corrective actions, and monitoring operational status.

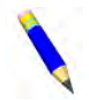

**NOTE:** If the Load Via Serial Link configure decision is set to 0 (No), the Loader expects cake data to be manually entered at the keypad each time the system transfers. If set to 1 (Yes) the Loader expects to receive cake data automatically from Miltrac<sup>TM</sup>. If the Store a Load configure decision is set to 1 (Yes), the Loader will prompt the operator to indicate whether the Device has a load at startup, and if so, for cake data. If set to 0 (No) the Loader will not prompt at startup. For currently supported applications, these configure decisions will either both be set to 0 (No) or both be set to 1 (Yes).

# 1.2.1 Power On

BNYCF001.C02 0000219905 A.2 A.5 A.4 1/2/20 2:22 PM Released

The Loader controller must communicate with  $Miltrac^{TM}$  (or PC  $Miltrac^{TM}$ ) during normal operation. Therefore,  $Miltrac^{TM}$  should be running when the Loader is started. Start the Loader controller when the Master switch is off ( $\bigotimes$ ) (as will occur at daily startup) as follows:

#### **Display or Action**

### Explanation

 $(\mathbf{r})$ 

Applies power to the controller. The display will sequence through a series of messages identifying the software version and other information. If the loader serves as a data entry station, see Section 1.2.2 : Normal Operation When the Loader Serves as a Data Entry Station, page 7. If it serves as an allied device handler, see Section 1.2.3 : When the Loader Serves as an Allied Device Handler, page 8.

### **1.2.2 Normal Operation When the Loader Serves as a Data Entry Station**

BNYCFO01.C03 0000219904 A.2 A.5 A.4 1/2/20 2:22 PM Released

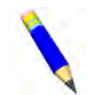

**NOTE:** The Loader will function as described herein when the Load Via Serial Link and Store a Load configure decisions are both set to 0 (No).

The following is the **data entry screen** as it would appear if all possible batch data types were enabled in **Configure**. It will only display enabled data types. The operator uses this screen to enter the batch codes for each batch when it is loaded.

#### **Display or Action**

#### **Explanation**

 FFEEDDPPCCCGGG
 L

 02000501132003
 0

Each group of repeating characters (e.g., "FF") on the top line represents an enabled batch data type and indicates the number of digits required for that code. The group of numerals directly below each character group is the batch code data field for that data type. Each batch code has a help screen that displays the name of the batch code and automatically appears after eight seconds of inactivity. The possible character groups are as follows:

- **FF** two digit formula code. This application provides for 64 formula codes.
- EE two digit extract code
- **DD** two digit dry code
- **PP** two digit destination code
- CCC three digit customer code
- **GGG** three digit goods code

The "L" at upper right, means "Do you want to load (confirm) these batch codes?" The value can be **0** (No) or **1** (Yes).

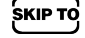

- In any batch code data field returns the cursor to the previous data field.
- (example) In any digit position for a batch code enters the value 1 and advances to the next digit position or data field (see caution statement later in this document).

Under "L" indicates that all displayed values are correct.

- **In any batch code data field** accepts the displayed batch code and advances to the next data field.
  - **Under "L"** if the displayed value is **0**, returns the cursor to the first batch data field. If the displayed value is **1**, confirms the displayed batch codes for manually loaded goods. The cake data will immediately move from the Loader position in Miltrac<sup>™</sup> to the next X position (the position for the manually loaded device). Hence, even though the Loader and the manually loaded device are separate (but adjacent) Miltrac<sup>™</sup> devices, cake data entered at the Loader is synchronized with the goods on the manually loaded device.

#### Explanation

Indicates that no additional data entry is needed until the next physical transfer occurs.

While waiting to discharge, returns to the data entry screen to permit changing the data, if needed.

While waiting to, or during discharge, displays the data entry screen as long as the key is held.

This sequence of displays occurs during transfer to indicate the status of the load as it discharges from the manually loaded device. When the transfer is complete, the display returns to the **data entry** screen.

### 1.2.3 When the Loader Serves as an Allied Device Handler

NYCFO01.C04 0000219943 A.2 A.5 A.3 1/2/20 2:22 PM Relea

**NOTE:** The Loader will function as described herein when the Load Via Serial Link and Store a Load configure decisions are both set to 1 (Yes).

In this application, startup continues as follows:

#### **Display or Action**

DOES DEVICE HAVE A

CAKE? (0=NO 1=YES) 0

#### Explanation

The Loader represents a device that may or may not contain a load of goods at startup.

- **0 (No)** Goods are not present in the device.
- **1 (Yes)** The device has a load.

**NEXT** If **1** (Yes) was selected, begins the series of cake data prompts explained in Section 1.2.3.1 : Cake Data Prompts (allied device handler), page 9, to identify the load currently in the device. If **0** (No) was selected above, begins the normal operating displays (see Section 1.2.3.2 : Normal Operation (allied device handler), page 10).

#### **Display or Action**

WAITING TO DISCHARGE

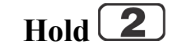

READY TO DISCHARGE

DISCHARGING

```
FINISHED DISCHARGE
```

#### 1.2.3.1 Cake Data Prompts (allied device handler) BNYCF001.C05 0000219966 A.2 A.5 A.3 1/2/20 2:22 PM Released

During this process, the Loader will prompt for **all possible** cake data, not merely the types of batch data currently configured. For data types not used, simply press **NEXT**, retaining a value of zero.

#### **Display or Action**

| ENTE | ER | FORMULA |     |
|------|----|---------|-----|
| FOR  | DI | EVICE   | 000 |

#### Explanation

Enter the formula code for the load currently in the device. Miltrac<sup>TM</sup> can handle 256 formula codes from 000 to 255. Similar prompts appear for the other numeric batch codes, including:

- 16 extract codes from 00 to 15
- 16 dry codes from 00 to 15
- 64 destination codes from 00 to 63
- 1000 customer codes from 000 to 999
- 256 goods codes from 000 to 255
- 1000 soil weight values from 000 to 999. These can be any units (e.g., pounds, kilograms).
- 256 cake numbers from 000 to 255

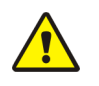

# **CAUTION:** Risk of bad data — The controller displays and expects the number of digits applicable to each type of data and it will not accept values outside the valid range.

► Enter the value in the correct digit position. For example, if you want to enter customer code 2 (002), you must press (0, (0, 2)). Simply

pressing **2** will enter customer code 200.

► Observe the display when you enter values. If you enter a value outside the valid range, the controller will default to a valid value. For example, if you enter a 3 in the first digit of the dry code field, the display will default to 15 because this is the maximum dry code value.

#### **Display or Action**

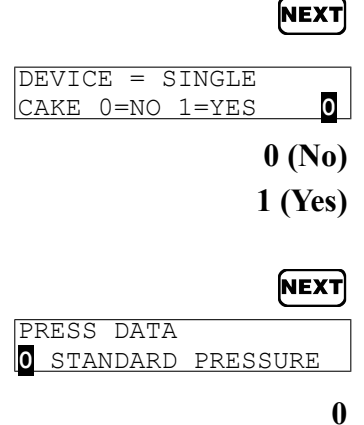

#### Explanation

For each code above, accepts the displayed value and displays the next batch code.

This is the *single cake* flag.

Do not flag, or ignore this code.

Flag this batch for *single cake* processing (which tells any multicake device such as a dryer to process this batch by itself).

Accepts the displayed value and displays the next batch code.

This is the press pressure code, applicable to a membrane press with selectable, fixed pressures.

Use standard (full) pressure, or ignore this code.

**Display or Action** 

WAITING FOR LOAD

READY TO RECEIVE

LOADING COMPLETED

PRESS SIGNAL CANCEL

WAITING TO DISCHARGE

READY TO DISCHARGE

DISCHARGING

FINISHED DISCHARGE

PRESS SIGNAL CANCEL

TRANSFER ERROR,

TRANSFER ERROR,

LOADING.....

- 1 Use no pressure.
- 2 Use 3rd pressure. This can mean different things on different presses.
- **3** Use low pressure.

**NEXT** Accepts the displayed value and begins normal operation.

### 1.2.3.2 Normal Operation (allied device handler) BNYCFO01.C06 0000220001 A.2 A.5 A.3 1/2/20 2:22 PM Released

Explanation

While the device represented by the loader is empty (either at startup, because the operator indicated the device does not have a load or during operation, after the device discharges), this message is displayed.

This sequence of displays occurs while the device represented by the Loader is receiving, to indicate the transfer status. Miltrac<sup>TM</sup> transfers the cake data for the incoming load to the Loader at this time.

If a fault condition affecting the allied device occurs during trans-

fer, it (the Operator Signal) is actuated and this message flashes.

When the fault condition is corrected, press  $\times$  (the Signal Cancel button) to clear this message and resume operation.

This message appears while the device is processing the load and remains on the display after the device signals the Loader that it desires to discharge.

This sequence of displays occurs while the device represented by the Loader is discharging, to indicate the transfer status.

If a fault condition affecting the allied device occurs during trans-

fer, it (the Operator Signal) is actuated and this message flashes.

When the fault condition is corrected, press  $\times$  (the Signal Cancel button) to clear this message and resume operation.

BNYCFT01 / 2019086

BNYCFT01 0000220000 A.6 1/2/20 2:22 PM Released

# **1.3 Viewing Inputs During Operation**

BNYCFT01.C01 0000219999 A.2 A.6 A.4 1/2/20 2:22 PM Released

The status of microprocessor inputs can be displayed while the controller is in normal operation. The current Loader software recognizes seven sets of inputs—16 inputs on the processor board, plus 16 on each of up to six optional I/O boards. Although only I/O boards number 1 and 6 are used in currently supported applications, all inputs, including those for not currently supported applications are listed here and can be viewed.

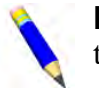

**NOTE:** Microprocessor outputs are not available for viewing or manual actuation from the keypad.

#### **Display or Action**

WAITING FOR LOAD

| FFDDPPCCCGGG | L |
|--------------|---|
| 050201044102 | 0 |
|              |   |

Hold **7** 

| (0) | ABCDEFGHIJKLMNOP |
|-----|------------------|
|     |                  |

| Hold   | 7 + | 1 |
|--------|-----|---|
| Hold 🗌 | 7 + | 2 |

Hold 7 + 3

Hold 7 + 4

- Hold **7** + **5**

Hold **7** + **6** 

#### Explanation

These are typical displays during operation, depending on how the Loader is configured and from which the inputs displays can be accessed.

Displays the 16 processor board inputs (Page 0, items A through P) while the button is held depressed. Inputs A through P appear along the top line of the display. For each input, a "+" underneath indicates that the input is grounded (made), while a "-" underneath indicates that the input is not grounded (not made).

This is a typical display of the first 16 inputs. The page number (Page 0 in this example) appears on the left end of the top row of the display, followed by the inputs. The status of each input is indicated on the second display row. In this example, inputs H and J are grounded; all other inputs are not grounded.

- Displays the 16 I/O board #1 inputs (Page 1, items A-P) while the buttons are held depressed.
  - Displays the 16 I/O board #2 inputs (Page 2, items A-P) while the buttons are held depressed.
- ) + 3 Displays the 16 I/O board #3 inputs (Page 3, items A-P) while the buttons are held depressed.
  - **4** Displays the 16 I/O board #4 inputs (Page 4, items A-P) while the buttons are held depressed.
  - + **5** Displays the 16 I/O board #5 inputs (Page 5, items A-P) while the buttons are held depressed.
  - + **6** Displays the 16 I/O board #6 inputs (Page 6, items A-P) while the buttons are held depressed.

| Display<br>Code | Input Name        | Connector<br>and Pin | Display<br>Code | Input Name            | Connector<br>and Pin |
|-----------------|-------------------|----------------------|-----------------|-----------------------|----------------------|
| А               | -not used-        |                      | Ι               | Load Allowed          | 1MTA39-1             |
| В               | Program Key       | 1MTA38-3             | J               | Discharge<br>Complete | 1MTA39–6             |
| С               | Signal Cancel     | 1MTA38-2             | K               | -not used-            |                      |
| D               | -not used-        |                      | L               | -not used-            |                      |
| Е               | -not used-        |                      | М               | -not used-            |                      |
| F               | -not used-        |                      | Ν               | -not used-            |                      |
| G               | -not used-        |                      | 0               | -not used-            |                      |
| Н               | Discharge Allowed | 1MTA39-2             | Р               | -not used-            |                      |

Table 4. 16 Processor Board Inputs (Page 0)

Table 5. 16 I/O Board #1 Inputs (Page 1)

| Display<br>Code | Input Name        | Connector<br>and Pin | Display<br>Code | Input Name | Connector<br>and Pin |
|-----------------|-------------------|----------------------|-----------------|------------|----------------------|
| А               | Loaded            | 1MTA3-10             | Ι               | Binary 5   | 1MTA4-10             |
| В               | Bag Ready         | 1MTA3-9              | J               | Binary 6   | 1MTA4-9              |
| С               | I'm Sending a Bag | 1MTA3-8              | K               | Binary 7   | 1MTA4-8              |
| D               | You're Loaded     | 1MTA3-7              | L               | Binary 8   | 1MTA4-7              |
| Е               | Binary 1          | 1MTA3-4              | М               | Binary 9   | 1MTA4-4              |
| F               | Binary 2          | 1MTA3-3              | N               | Binary 10  | 1MTA4-3              |
| G               | Binary 3          | 1MTA3-2              | 0               | Binary 11  | 1MTA4-2              |
| Н               | Binary 4          | 1MTA3-1              | Р               | Binary 12  | 1MTA4-1              |

#### Table 6. 16 I/O Board #2 Inputs (Page 2)

| Display<br>Code | Input Name    | Connector<br>and Pin | Display<br>Code | Input Name   | Connector<br>and Pin |
|-----------------|---------------|----------------------|-----------------|--------------|----------------------|
| А               | Dry Code 0    | 2MTA3-10             | Ι               | Goods Code 0 | 2MTA3-10             |
| В               | Dry Code 1    | 2MTA3-9              | J               | Goods Code 1 | 2MTA3-9              |
| С               | Dry Code 2    | 2MTA3-8              | K               | Goods Code 2 | 2MTA3-8              |
| D               | Dry Code 3    | 2MTA3-7              | L               | Goods Code 3 | 2MTA3-7              |
| Е               | Destination 0 | 2MTA3-4              | М               | Goods Code 4 | 2MTA3-4              |
| F               | Destination 1 | 2MTA3-3              | Ν               | Goods Code 5 | 2MTA3-3              |
| G               | Destination 2 | 2MTA3-2              | 0               | Goods Code 6 | 2MTA3-2              |
| Н               | Destination 3 | 2MTA3-1              | Р               | Goods Code 7 | 2MTA3-1              |

#### Table 7. 16 I/O Board #3 Inputs (Page 3)

| Display<br>Code | Input Name      | Connector<br>and Pin | Display<br>Code | Input Name      | Connector<br>and Pin |
|-----------------|-----------------|----------------------|-----------------|-----------------|----------------------|
| А               | Customer Code 0 | 3MTA3-10             | Ι               | Customer Code 8 | 3MTA4-10             |
| В               | Customer Code 1 | 3MTA3-9              | J               | Customer Code 9 | 3MTA4-9              |
| С               | Customer Code 2 | 3MTA3-8              | K               | Formula Code 0  | 3MTA4-8              |

| Display<br>Code | Input Name      | Connector<br>and Pin | Display<br>Code | Input Name     | Connector<br>and Pin |
|-----------------|-----------------|----------------------|-----------------|----------------|----------------------|
| D               | Customer Code 3 | 3MTA3-7              | L               | Formula Code 1 | 3MTA4-7              |
| Е               | Customer Code 4 | 3MTA3-4              | М               | Formula Code 2 | 3MTA4-4              |
| F               | Customer Code 5 | 3MTA3-3              | Ν               | Formula Code 3 | 3MTA4-3              |
| G               | Customer Code 6 | 3MTA3-2              | 0               | Formula Code 4 | 3MTA4-2              |
| Н               | Customer Code 7 | 3MTA3-1              | Р               | Formula Code 5 | 3MTA4-1              |

Table 7 16 I/O Board #3 Inputs (Page 3) (cont'd.)

Table 8. 16 I/O Board #4 Inputs (Page 4)

| Display<br>Code | Input Name   | Connector<br>and Pin | Display<br>Code | Input Name   | Connector<br>and Pin |
|-----------------|--------------|----------------------|-----------------|--------------|----------------------|
| А               | Translator 0 | 4MTA3-10             | Ι               | Translator 8 | 4MTA4-10             |
| В               | Translator 1 | 4MTA3-9              | J               | Translator 9 | 4MTA4-9              |
| С               | Translator 2 | 4MTA3-8              | K               | Translator A | 4MTA4-8              |
| D               | Translator 3 | 4MTA3-7              | L               | Translator B | 4MTA4-7              |
| Е               | Translator 4 | 4MTA3-4              | М               | Translator C | 4MTA44               |
| F               | Translator 5 | 4MTA3-3              | Ν               | Translator D | 4MTA4-3              |
| G               | Translator 6 | 4MTA3-2              | 0               | Translator E | 4MTA4-2              |
| Н               | Translator 7 | 4MTA3-1              | Р               | Translator F | 4MTA4-1              |

Table 9.16 I/O Board #5 Inputs (Page 5)

| Display<br>Code | Input Name     | Connector<br>and Pin | Display<br>Code | Input Name | Connector<br>and Pin |
|-----------------|----------------|----------------------|-----------------|------------|----------------------|
| А               | Translator G   | 5MTA3-10             | Ι               | -not used- | 5MTA4-10             |
| В               | Translator H   | 5MTA3-9              | J               | -not used- | 5MTA4-9              |
| С               | Translator I   | 5MTA3-8              | K               | -not used- | 5MTA4-8              |
| D               | Translator J   | 5MTA3-7              | L               | -not used- | 5MTA4-7              |
| Е               | Extract Code 0 | 5MTA3-4              | М               | -not used- | 5MTA4-4              |
| F               | Extract Code 1 | 5MTA3-3              | Ν               | -not used- | 5MTA4-3              |
| G               | Extract Code 2 | 5MTA3-2              | 0               | -not used- | 5MTA4-2              |
| Н               | Extract Code 3 | 5MTA3-1              | Р               | -not used- | 5MTA4-1              |

#### Table 10. 16 I/O Board #6 Inputs (Page 6)

| Display<br>Code | Input Name     | Connector<br>and Pin | Display<br>Code | Input Name | Connector<br>and Pin |
|-----------------|----------------|----------------------|-----------------|------------|----------------------|
| А               | Bag Is Ready   | 6MTA3-10             | Ι               | -not used- |                      |
| В               | Data Is Valid  | 6MTA3-9              | J               | -not used- |                      |
| С               | Bag Out of Way | 6MTA3-8              | K               | -not used- |                      |
| D               | -not used-     |                      | L               | Binary 13  | 6MTA4-7              |
| Е               | -not used-     |                      | М               | Binary 14  | 6MTA4-4              |
| F               | -not used-     |                      | Ν               | Binary 15  | 6MTA4-3              |
| G               | -not used-     |                      | 0               | Binary 16  | 6MTA4-2              |
| Н               | -not used-     |                      | Р               | Binary 17  | 6MTA4-1              |

# 2 Programming

BNYCFP01 / 2019083

BNYCFP01 0000220104 A.6 1/2/20 2:22 PM Released

# 2.1 Programming the Loader Controller

BNYCFP01.C01 0000220103 A.2 A.6 A.4 1/2/20 2:22 PM Released

BNYCFP01.C02 0000220102 A.2 A.6 A.3 1/2/20 2:22 PM Released

The only type of user-programmable data used by the Loader controller is *configure* data; that is, the information that customizes the controller for a particular application. The four available Program menu selections all relate to this data, as follows:

- **0=OK TURN KEY TO RUN** described in Section 2.1.2 : Safely Exiting the Program Menu, page 15, this display appears when it is safe to turn the key switch to return to the **Run** mode from the **Program** menu, after viewing or making changes to *configure data*.
- **1=CONFIGURE** described in Section 2.1.3:1 =Configure, page 15, this selection guides the programmer through the list of configure decisions, and provides the range of values available for each.
- **2=DOWNLOAD** not currently supported.
- **3=CLEAR ALL MEMORY** described in Section 2.1.5 : **3=Clear Memory**, page 18, use this selection to reset all configure decisions to their default values.

# 2.1.1 Entering the Program Menu

#### **Display or Action**

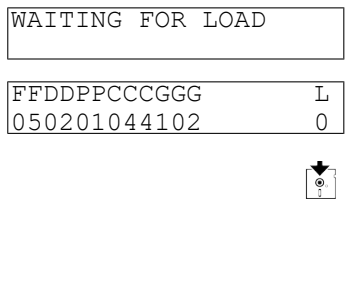

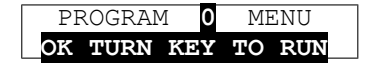

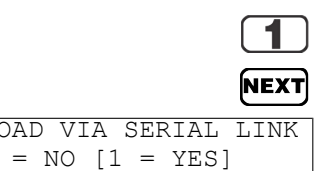

#### **Explanation**

These are typical displays during operation, depending on how the Loader is configured and from which the Program mode can be accessed. The Program mode should be accessed when the Miltrac<sup>TM</sup> or MultiTrac system is idle (not processing).

Turn the Run/Program key switch to Program to access the Pro-

gram mode. If the display below does not appear, press **NEXT**. If you access the Program mode while the system is running, the Loader will be taken off line and will eventually suspend processing.

From the main **Program** menu display, select one of the four available options. Notice that the cursor (the blinking character(s) where data will be entered/changed) is shown in reverse type.

LOAD VIA SERIAL LINK  $\mathbf{0} = \mathrm{NO} [1 = \mathrm{YES}]$ 

Selects option 1 of the Program menu (Configure).

With any menu option selected, this key accesses the option.

This is the first configure decision for option 1 (Configure).

### 2.1.2 Safely Exiting the Program Menu

BNYCFP01.C03 0000220125 A.2 A.6 A.4 1/2/20 2:22 PM Released

# PROGRAM O MENU OK TURN KEY TO RUN

**Display or Action** 

**Explanation** Selects option **0** from any other **Program** menu option

This is the option **0** screen. This display must be visible before the key switch is turned from the **Program** position ( $(\textcircled{\bullet})$ ) to the **Run** position ( $(\textcircled{\bullet})$ ).

NEXT

CONFIG ERROR-ILLEGAL DATA IN CONFIGURE When option  $\mathbf{0}$  is visible on the display, turn the key switch to the **Run** position and verify by pressing **NEXT**. This action causes the run display to reappear.

If this message appears, certain configure data is invalid. Return to the Program mode and review the configure decisions.

# 2.1.3 1 = Configure

BNYCFP01.C04 0000220124 A.2 A.6 A.3 1/2/20 2:22 PM Released

**Configure** is a series of menu selections used to customize the controller for a particular application. Some selections must match the physical equipment and some permit a range of operating characteristics. These selections normally need only be made one time, but will need to be redone after clearing memory (3 = Clear Memory) or if the Loader must be customized to meet different criteria.

#### **Display or Action**

1

PROGRAM

#### Explanation

This menu selection allows you to configure the controller.

CONFIGURE

MENU

NEXT

Selects this menu item.

### 2.1.3.1 Moving the Cursor in the Configure Menu

YCFP01.C05 0000220123 A.2 A.6 A.3 1/2/20 2:22 PM Released

**Display or Action** 

Explanation

NEXT

Advances the cursor forward through the decisions, retaining each existing value.

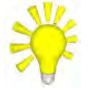

**TIP:** The control does not advance automatically when an existing value is changed. To advance after changing a value, press **NEXT**.

**SKIP TO** Returns to the previous decision from certain decisions.

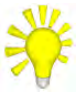

**TIP:** With some configure decisions, it is not possible to move backwards to the previous decision, or to exit **Configure** from any but the last decision. However, you can quickly move forward by pressing **NEXT** until the display returns to the *Program* menu. Pressing **NEXT** without changing the value of a configure decision retains the current (most recently programmed) value.

### 2.1.3.2 The Configure Decisions

|                                                           | BNYCFP01.C06 0000220122 A.2 A.6 A.5 1/2/20 2:22 PM Released                                                                                                    |
|-----------------------------------------------------------|----------------------------------------------------------------------------------------------------|
| <b>Display or Action</b>                                  | Explanation                                                                                                    |
| LOAD VIA SERIAL LINK<br>= NO [1 = YES]                    | Specifies how batch data for the batch in this Miltrac <sup>™</sup> position (the cake position represented by the Loader) will be communicated to the Loader                                                                                                  |
| 0 (No)                                                    | Batch data will be manually entered via the Loader keypad. This selection is required when the Loader serves as a data entry station for a manually loaded device.                                                                                             |
| 1 (Yes)                                                   | Batch data will be transferred to the Loader from Miltrac <sup>TM</sup> (via the serial link). This is the normal procedure when the Loader serves as an allied device handler.                                                                                |
| DISCHARGE TO MILTRAC<br>= MILTRAC [1=MAID]                | The <b>Maid</b> selection applies to a Loader application that is not currently supported. Leave this decision at the default value ( $0 = MILTRAC$ ).                                                                                                    |
| MILTRAC LOADING<br>= MILTRAC [1=MAID]                     | Only appears if Load Via Serial Link = 1 (Yes). The Maid selec-<br>tion applies to a Loader application that is not currently supported.<br>Leave this decision at the default value (0 = MILTRAC).                                                            |
| MILTRAC ADDRESS                                           | Because the Loader is a Miltrac <sup>TM</sup> device, it must be assigned a Miltrac <sup>TM</sup> address. This address must be three digits and unique in the Miltrac <sup>TM</sup> system. Refer to the Miltrac <sup>TM</sup> manual for additional details. |
| 000<br>008                                                | lowest available address and default value<br>address 008 (example)                                                                                                    |
| 255                                                       | highest available address                                                                                                    |
| CODES TRANSLATION<br>0 = NO [1 = YES]                     | Only appears if <b>Load Via Serial Link = 0 (No)</b> . This decision applies to a Loader application that is not currently supported.                                                                                                    |
| <b>NOTICE:</b> Leave the $1 = YES$ will cause sto appear. | The "Codes Translation" decision set at the default $(0 = NO)$ . Selecting deveral additional configure decisions not explained in this document                                                                                                    |
| ALLIED LOADING<br>=NO [1=YES, 2=RAIL]                     | Only appears if <b>Load Via Serial Link = 0 (No)</b> . Specifies whether this cake position is loaded by an allied device.                                                                                                    |
| 0 (No)                                                    | This position is loaded by a Miltrac <sup>TM</sup> (Milnor <sup>®</sup> ) device.                                                                                                    |
| 1 (Yes)                                                   | This position is loaded by an allied device other than an allied rail system.                                                                                                    |
| 2 (Rail)                                                  | This position is loaded by an allied rail system.                                                                                                    |
| ENABLE FLAG DOWN<br>= NO [1 = YES]                        | Disables/enables 1) Loader I/O board #6, and 2) Loader control of a retractable shuttle target.                                                                                                    |
| 0 (No)                                                    | Disable.                                                                                                    |
| 1 (Yes)                                                   | Enable. Must be enabled whenever the Loader is used as an allied device interface.                                                                                                    |

Determines whether the Loader represents a cake position.

1/0/00 0:00 DM D-I

STORE A LOAD **0** = NO [1 = YES]

- 0 (No) Batch codes received by the Loader immediately move to the next Miltrac<sup>TM</sup> device (immediate Miltrac<sup>TM</sup> discharge). Must be set this way when the Loader is used to enter batch data for a manually loaded device (typically a Device Master-controlled belt).
- 1 (Yes) Batch codes received by the Loader are retained until the next transfer. Must be set this way when the Loader is used when the Loader is used as an allied device interface (e.g., when it represents an allied press).

This decision applies to a Loader application that is not currently supported. Leave this decision set at the default (0 = NO).

Only appears if Load Via Serial Link = 0 (No); that is, if the Loader is being used to enter batch data for a manually loaded device. Determines which batch codes the Loader will prompt for when each successive batch is loaded. Each character (FEDPCG) represents a batch code type, as follows:

- F Formula code
- E Press/extract code
- D Dry code
- **G** Destination code
- C Customer code
- G Goods code

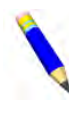

**NOTE:** This decision has a help screen for each goods type that displays the name of the goods type. The help screen for the current cursor position will appear after eight seconds of inactivity.

For each code type,

Disables.

Enables.

At any position following F (Formula code), returns to the previous position.

Leave at the default (00) for Miltrac<sup>TM</sup> systems with versions 89100 and later. For Miltrac<sup>™</sup> systems prior to 89100, enter the number of bytes in the network string (11, 24, or 30).

Except when the loader is used as an interface with an allied shuttle, this decision must remain at the default value (0). If this is an allied shuttle, the value must be determined on a case by case basis.

Except when the loader is used as an interface with an allied shuttle, this decision must remain at the default value (0). If this is an allied shuttle:

Specifies that the belt must run forward to discharge a cake.

Specifies that the belt must run in reverse to discharge a cake.

|              |             |             |               | 1 ()<br>Sk    | (es)<br>IP TO |
|--------------|-------------|-------------|---------------|---------------|---------------|
| MIL]<br>NETV | TRAC        | ВҮТ         | ES            | IN            | 00            |
| RECE<br>LEVE | EIVE<br>EL  | DEV<br>(0-7 | ICE<br>)      | LO.           | AD<br>O       |
| RECE<br>DIR  | CIVE<br>(0- | DEV<br>-7)  | ICE           | LO.           | AD<br>O       |
|              |             |             | <b>0</b><br>1 | ) (Fv<br>1 (R | vd)<br>.ev)   |

TICKET PRINTER 0 = NO [1 = YES]

FEDPCG

000000

0 (No)

DATA ENTRY:

| HOLD RECEIVE DEVICE<br>= NO [1 = YES]<br>0 (No) | Only appears if <b>Store a Load = 1 (Yes)</b> . If the receiving device is<br>multi-cake shuttle (e.g., used to load multi-cake dryers), this deci-<br>sion specifies whether the shuttle should wait for more than one<br>cake.<br>Either the receiving device is not a multi-cake shuttle or it does<br>not need to wait for multiple cakes                                                                                                    |
|-------------------------------------------------|----------------------------------------------------------------------------------------------------|
| 1 (Yes)                                         | The receiving device is a multi-cake shuttle and it should wait un-<br>til it has a full load of cakes.<br>Only appears if <b>Store a Load = 1 (Yes)</b> . Specifies the duration, in<br>seconds, that the <i>empty pocket</i> allied output signal (the signal that<br>means the device will not receive any goods with the incoming<br>batch codes) remains on (contact remains closed). This accommo-<br>dates different operating characteristics of various allied devices. |
| 000<br>005<br>255                               | Minimum value. Disables the <i>empty pocket</i> output.<br>Output remains on for five seconds.<br>Maximum allowable value.                                                                                                    |

### 2.1.4 2 = Download

BNYCFP01.C07 0000220121 A.2 A.6 A.3 1/2/20 2:22 PM Released

Although this menu option is accessible, it is not needed with the currently supported applications, nor is its use supported. With current applications, user programmable data consists of only a small amount of configure data. It is less time-consuming (but very important) to simply make a written record of how the controller is configured, for future reference.

## 2.1.5 3=Clear Memory

BNYCFP01.C08 0000220120 A.2 A.6 A.3 1/2/20 2:22 PM Released

Use this selection to voluntarily clear all programmed configure values from controller memory and restore the default values.

#### **Display or Action**

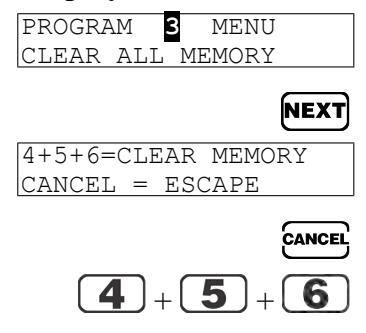

#### Explanation

This is the **Program** menu with the **Clear All Memory** option selected. Accesses the **Clear All Memory** option. This instruction display does not have a cursor.

Exits this program without clearing memory.

All machine configuration decisions are reset to the default values.

**NOTICE:** Always configure the controller when commissioning the machine for the first time and whenever the display says "Config Error."

# **3 Supplemental Information**

BNYCFI01 / 2019084

BNYCFI01 0000220175 A.5 1/2/20 2:22 PM Released

# 3.1 On-site Setup When the Loader Controller Serves as an Allied Press Handler

This document provides a quick guide for electrically interfacing an allied (non-Milnor<sup>®</sup>) single stage press (see first note below) with Miltrac<sup>TM</sup> or MultiTrac, using the Loader controller. This involves installing, wiring, and configuring the Loader for this application. It may also involve re-configuring the Miltrac<sup>TM</sup> (or PC Miltrac<sup>TM</sup>) controller (see second note below).

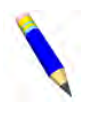

**NOTE:** Because the Loader only represents a single cake position, it cannot handle a two-stage press.

**NOTE:** If the allied press replaces a Milnor<sup>®</sup> press that is already a device in Miltrac<sup>TM</sup>, the Loader will simply replace the Milnor<sup>®</sup> press as this device, avoiding the need to readdress devices. However, other changes to the Miltrac<sup>TM</sup> programming may be required.

## 3.1.1 Loader Hardware Placement

BNYCFI01.C02 0000220173 A.2 A.5 A.3 1/2/20 2:22 PM Released

For this application, the electronics will be supplied in two electric boxes. One contains the processor board, keypad, display and other face plate controls. The other contains two required peripheral boards (addressed as I/O boards #1 and #6). Both boxes are the standard modular size needed for installation in a Milnor<sup>®</sup> *central controls mounting panel* (belt box), used with older Miltrac<sup>TM</sup> systems. Typically, this hardware will be added to an existing system. If mounted in the belt box, the processor box must be mounted in the top or middle row. The other box may be mounted in any row, but should be as close to the processor box as possible. If insufficient space is available in the belt box, or this is a MultiTrac system, consult Milnor<sup>®</sup> Technical Support for placement.

# 3.1.2 Loader Wiring

BNYCFI01.C03 0000220172 A.2 A.5 A.4 1/2/20 2:22 PM Released

Figure 1 provides an overview of the cabling required. Connection points on Milnor<sup>®</sup> equipment and cable specifications are provided in Table 11. The values in the first column of the table, with the heading \* correspond to items in the Figure 1 legend.

#### Figure 1. Cabling Schematic

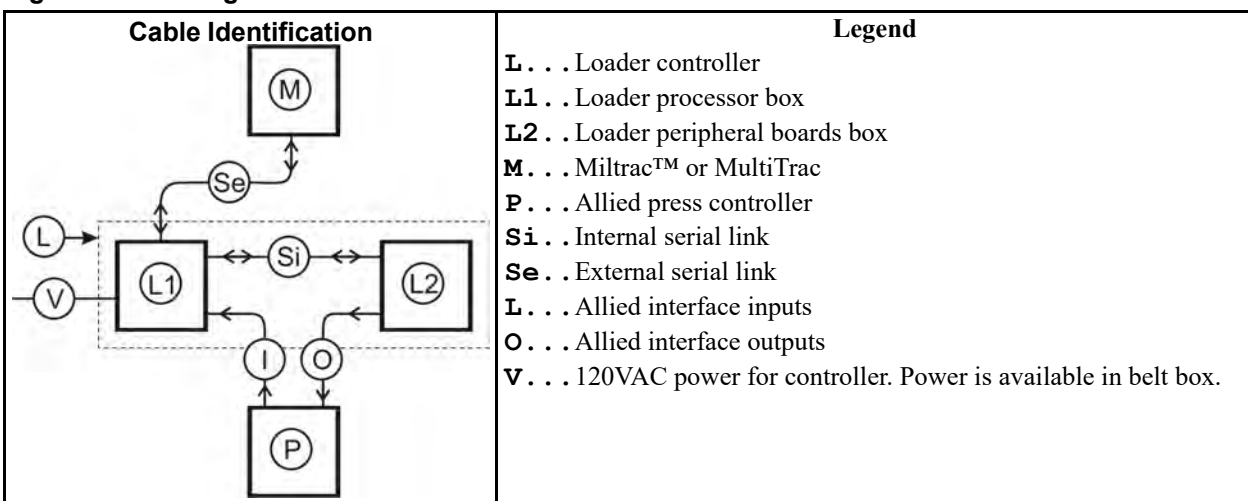

| Table 11. | Loader On-Site Contro | I Connections for Allied | l Press Handler A | <b>Application</b> |
|-----------|-----------------------|--------------------------|-------------------|--------------------|
|-----------|-----------------------|--------------------------|-------------------|--------------------|

| *  | Purpose     | Cable Specifications                                                 | Connector   | Pin      | Connector             | Pin          |  |  |
|----|-------------|----------------------------------------------------------------------|-------------|----------|-----------------------|--------------|--|--|
|    |             | Located on->                                                         | Loader proc | cessor   | Belt Bo               | x            |  |  |
|    | Earth gnd.  | 14AWG (2.5mm <sup>2</sup> ) with 600VAC insul.                       | TB2F (gro   | und)     | TB2F (ground)         |              |  |  |
| V  | 120VAC      | Two conductors: 18AWG (1.0mm <sup>2</sup> )                          | TBP **      | 1 **     | Varies. Ask Technical |              |  |  |
|    | power       | with 300VAC insulation                                               | TBP **      | 2 **     | Suppor                | t            |  |  |
|    |             | Located on->                                                         | Loader proc | cessor   | Loader perip          | oheral       |  |  |
| S: | Internal    | Same as for external serial link, below                              | WC33 **     |          | _MTA2 **              | 3 **         |  |  |
| 51 | serial link | Same as for external serial link, below.                             | WC33 **     |          | _MTA2 **              | 1 **         |  |  |
|    |             | Located on->                                                         | Loader proc | cessor   | If Miltrac            | ТМ           |  |  |
|    |             | Two-conductor shielded cable:                                        | 1MTA32      | 1 or 2   | IMTA32                | 1 or 2       |  |  |
|    | E ( 1       | 18AWG (1.0mm <sup>2</sup> ) twisted pair with                        | 1MTA32      | 3 or 4   | IMTA32                | 3 or 4       |  |  |
| Se | serial link | 300VAC color coded insulation and                                    |             |          | If MultiT             | rac          |  |  |
|    |             | 85% braided shield. Ground shield,                                   | 1MTA32      | 1 or 2   | Miltrac <sup>™</sup>  | SRL          |  |  |
|    |             | processor end only.                                                  | 1MTA32      | 3 or 4   | Miltrac <sup>™</sup>  | SRH          |  |  |
|    |             | Located on->                                                         | Loader proc | cessor   | Allied pr             | ess          |  |  |
|    | Allied in-  | Circuitry capable of faithfully con-                                 | 1MTA39      | 1MTA39 1 |                       | Load Allowed |  |  |
| Ι  | terface     | ducting Milnor <sup>®</sup> -supplied 5VDC or                        | 1MTA39      | 2        | Discharge allowed     |              |  |  |
|    | inputs      | ual "Allied Interfaces".                                             | 1MTA39      | 6        | Disch. com            | plete        |  |  |
|    |             | Located on->                                                         | Loader peri | pheral   | Allied pr             | ess          |  |  |
|    |             |                                                                      | 1MTA5       | 8, 9     | You're loa            | ided         |  |  |
|    |             | Cabling as required by allied device.                                | 1MTA6       | 8, 9     | Start disch           | arge         |  |  |
|    | Allied in-  | Electrical load imposed by allied must                               | 1MTA5       | 3, 4     | Normal pre            | ssure        |  |  |
| 0  | terface     | not exceed 240VAC, 0.5 amps, and 3VA per output Refer to manual "Al- | 1MTA5–2,    | 6–10     | No pressure           |              |  |  |
|    | outputs     | lied Interfaces" for more                                            | 1MTA6       | 4, 5     | Low pressure          |              |  |  |
|    |             | information.                                                         | 1MTA6       | 6, 7     | 3rd press             | ure          |  |  |
|    |             |                                                                      | 6MTA5       | 8, 9     | Dry code              | e 0          |  |  |

| *    | Purpose       | Cable Specifications                     | Connector        | Pin        | Connector    | Pin    |  |
|------|---------------|------------------------------------------|------------------|------------|--------------|--------|--|
|      |               |                                          | 6MTA5            | 5,6        | Dry code     | 1      |  |
|      |               |                                          | 6MTA5            | 3, 4       | Dry code     | 2      |  |
|      |               |                                          | 6MTA5–2,         | 6–10       | Empty poc    | eket   |  |
|      |               |                                          | 6MTA6            | 1, 2       | Empty cod    | le 0   |  |
|      |               |                                          | 6MTA6            | 4, 5       | Empty code 1 |        |  |
|      |               |                                          | 6MTA6            | 6, 7       | Empty code 2 |        |  |
|      |               |                                          | 6MTA6            | 8, 9       | Empty cod    | le 3   |  |
|      |               | Located on->                             | Loader perij     | pheral     | Shuttle      |        |  |
|      |               |                                          | 1MTA5            | 5,6        | Flag down    | load   |  |
|      |               |                                          | 1MTA6            | 1, 2       | Flag down d  | lisch. |  |
| * Th | e values in t | his column are the cable item numbers sh | nown on the cab  | ling scher | natic.       |        |  |
| ** A | Iternatively, | connection points may be on a terminal   | strip with hand- | labeled pi | ns.          |        |  |

 Table 11
 Loader On-Site Control Connections for Allied Press Handler Application (cont'd.)

### 3.1.3 Loader Configuration

BNYCFI01.C04 0000220255 A.2 A.5 A.3 1/2/20 2:22 PM Released

Make the configuration selections listed in Table 12 to properly customize the loader for this application:

| Decision                           | Value                      | Decision                              | Value       |
|------------------------------------|----------------------------|---------------------------------------|-------------|
| Load via serial link               | 1 (Yes)                    | Ticket printer                        | 0 (No)      |
| Discharge to Miltrac <sup>TM</sup> | 0 (Miltrac <sup>TM</sup> ) | Miltrac <sup>™</sup> bytes in network | *           |
| Miltrac <sup>™</sup> loading       | 0 (Miltrac <sup>TM</sup> ) | Receive device load level             | 0 (level 0) |
| Miltrac <sup>™</sup> address       | address of                 | Receive device load dir.              | 0 (forward) |
|                                    | press                      |                                       |             |
| Enable flag down                   | 1 (Yes)                    | Hold receive device                   | **          |
| Store a load                       | 1 (Yes)                    | Empty pocket output on time           | 005***      |

 Table 12.
 Configure Values for Allied Press Application

\* Leave at the default (00) for Miltrac<sup>TM</sup> systems with versions 89100 and later. For Miltrac<sup>TM</sup> systems prior to 89100, enter the number of bytes in the network string (11, 24, or 30). See Miltrac<sup>TM</sup> manual.

\*\* 1 (Yes) if the press discharges to a multi-cake shuttle. Otherwise, 0 (No).

\*\*\* Try 005 (5 seconds). This may require adjustment by trial and error. See "1 = Configure."

## 3.1.4 General Sequence of Operation

BNYCFI01.C05 0000220254 A.2 A.5 A.3 1/2/20 2:22 PM Released

Once the startup procedures are completed, the normal repeating cycle of loading, processing and discharging occurs as follows:

### 3.1.4.1 Loading

BNYCFI01.C06 0000220253 A.2 A.5 A.3 1/2/20 2:22 PM Released

- 1. When the Loader receives the **load allowed** allied input from the press, it signals Miltrac<sup>™</sup> (via the serial link) that it wants to receive.
- 2. Assuming that the loading device is not yet ready, Miltrac<sup>TM</sup> tells the Loader to **do nothing** and the Loader displays **WAITING FOR LOAD**.
- 3. When a load is available for transfer to the press, Miltrac<sup>TM</sup> tells the Loader and the loading device to **get ready**. Assuming the Loader detects all conditions ready for loading, it tells Miltrac<sup>TM</sup> that it is ready, closes the **flag down load** output, and displays **READY TO RECEIVE**.
- 4. Miltrac<sup>™</sup> tells both the Loader and the loading device to start and sends the cake data for this load to the Loader. The Loader displays LOADING...... and closes the available allied outputs corresponding to the cake data it received. These outputs remain closed until the Loader receives the do nothing command from Miltrac<sup>™</sup>, but for a minimum of five seconds (see first note below).
- 5. When Miltrac<sup>™</sup> signals the Loader that the transfer is complete, the Loader closes the **you're loaded** allied output for five seconds and briefly displays **LOADING COMPLETED** (see second note below).

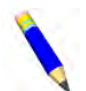

**NOTE:** No cake data is returned by the press. However, the Loader retains all cake data it received from Miltrac<sup>TM</sup> and returns it to Miltrac<sup>TM</sup> at the next transfer.

**NOTE:** If the Loader receives and empty pocket, it returns to **WAITING FOR LOAD**.

### 3.1.4.2 Processing

BNYCFI01.C07 0000220252 A.2 A.5 A.3 1/2/20 2:22 PM Released

While the load is being processed in the allied press and the Loader is waiting for the **discharge allowed** input, the Loader displays **WAITING TO DISCHARGE**.

### 3.1.4.3 Discharging

BNYCFI01.C08 0000220251 A.2 A.5 A.3 1/2/20 2:22 PM Released

- 1. When Loader receives the **discharge allowed** allied input from the press, the Loader signals Miltrac<sup>TM</sup> (via the serial link) that it wants to discharge.
- 2. Assuming that the discharging device is not yet ready, Miltrac<sup>™</sup> tells the Loader to **do nothing** and the Loader continues to display **WAITING TO DISCHARGE**.
- 3. When the discharging device is available to receive from the press, Miltrac<sup>™</sup> tells the Loader and the discharging device to **get ready**. Assuming the Loader detects all conditions ready for discharge, it tells Miltrac<sup>™</sup> that it is ready, closes the **flag down discharge** output, and displays **READY TO DISCHARGE**.
- 4. Miltrac<sup>™</sup> tells both the Loader and the discharging device to **start**. The Loader displays **DIS**-**CHARGING**... (see below note).
- 5. The Loader closes the start discharging allied output and displays DISCHARGING...

6. When the transfer is completed, the Loader is notified that the transfer is complete either by Miltrac<sup>™</sup> (via the serial link) or by the allied press, via the *discharge complete* allied input (depending on the specific hardware and handshaking arrangement). The Loader briefly displays **FINISHED DISCHARGE**.

The cycle then begins again with the loading sequence.

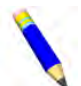

**NOTE:** No cake data is returned by the press. However, the Loader retains all cake data it received from Miltrac<sup>TM</sup> and returns it to Miltrac<sup>TM</sup> at the next transfer

#### BNCUUM01 / 2019094

BNCUUM01 0000220312 A.7 1/2/20 1:30 PM Released

# 3.2 How to Upgrade Microprocessor EPROM Chips

BNCUUM01.C01 0000220311 A.2 A.7 A.3 1/2/20 1:30 PM Released

Milnor<sup>®</sup> microprocessor software is continually upgraded to improve performance and maximize efficiency. Depending on the software change, the new software EPROM (Erasable, Programmable Read-Only Memory) chips may be offered for sale or for no charge to the customer. When a set of these chips is changed in the field, ensure that the software version being installed matches the machine hardware, and that the chips are installed in the proper socket positions and orientation.

# 3.2.1 How to Change EPROMs

BNCUUM01.C02 0000220331 A.2 A.7 A.3 1/2/20 1:30 PM Released

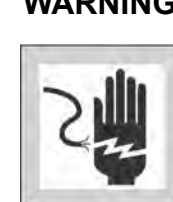

**WARNING:** Electrocution and Electrical Burn Hazards — Contact with electric power can kill or seriously injure you. Electric power is present inside the cabinetry unless the main machine power disconnect is off.

• Do not attempt unauthorized servicing, repairs, or modification.

► Abide by the current OSHA lockout/tagout standard when lockout/tagout is called for in the service instructions. Outside the USA, abide by the

OSHA standard in the absence of any other overriding standard

### 3.2.1.1 Remove and Replace EPROM Chips

BNCUUM01.T01 0000220383 A.2 A.7 A.4 1/2/20 1:30 PM Released

- 1. Make sure all power to the machine is off.
- 2. Locate the chips as described in Section 3.2.2 : Location of EPROM Chips, page 24 . Note the orientation of the chips as shown in the figure(s) below.
- 3. Use a chip removal tool or another small flat tool to carefully remove each EPROM chip from its base. Be sure to note the numerical order of each chip and the orientation to the key notch on the socket.
- 4. Install new chips, making sure the key notch on each chip is properly oriented and that all pins enter the proper holes in the socket, as shown in Figure 2. If necessary, slightly bend the pins on the EPROM chip to align the pins with the holes in the socket. After inserting each chip, verify that all pins are seated in the socket.

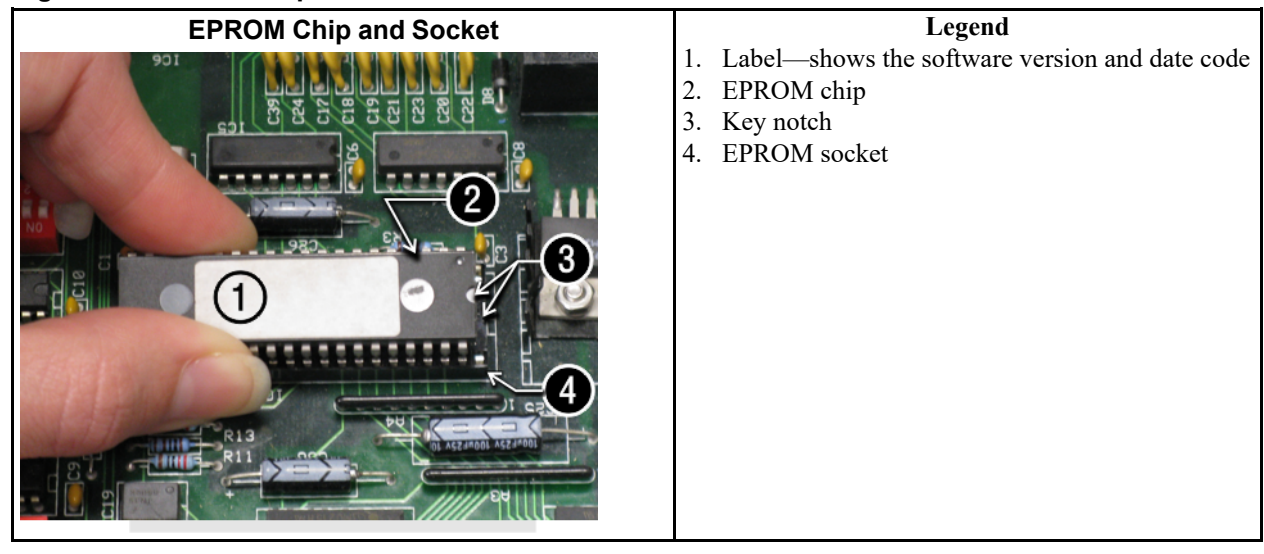

#### Figure 2. EPROM Chip Identification and Installation

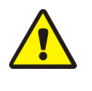

CAUTION:

Machine Damage Hazards — Incorrectly installing any EPROM chip may destroy or damage the chip or cause the machine or the display to operate erratically.

► Match each chip with its corresponding socket. Each EPROM chip will operate in only one socket, although it may physically fit into others.

Align each chip so every pin mates with the correct hole in the socket.

#### 3.2.1.2 Verify Proper EPROM Chip Installation BNCUUM01.C04 0000220355 A.2 A.7 A.3 1/2/20 1:30 PM Released

After installing new EPROM chips, apply power to the machine and turn the machine on. If the chips are properly installed, the display will continue with the normal display sequence when powering up. If the display is blank or appears unusual, **immediately** turn the machine off and verify that the chips are correctly oriented in the sockets.

# 3.2.2 Location of EPROM Chips

BNCUUM01.C05 0000220354 A.2 A.7 A.4 1/2/20 1:30 PM Released

Depending on machine model and type, the microprocessor may be an Intel 8085, Intel 8088, or Intel 80186. Each microprocessor board requires at least one EPROM chip for proper operation, but these chips may be located differently on each type of processor board. The following information describes the location and arrangement of the EPROM chips on each type of board, as well as the favored location for checking the voltages required by each type of board.

| Processor Part<br>Number | Typical Machine<br>Applications | Comments |
|--------------------------|---------------------------------|----------|
| 08BNCMPAD_               | System 7 (e.g., 30015M5G)       |          |
| 08BN785A_                | 30-inch E-P Plus®               |          |
| 08BN788A_                | —see above—                     |          |

#### Table 13. Processor Boards and Applications

| Processor Part<br>Number | Typical Machine<br>Applications                  | Comments                                                                  |
|--------------------------|--------------------------------------------------|---------------------------------------------------------------------------|
| 08BH18EP_                | 36- and 42-inch E-P Plus®                        | 20 MHz; brown output and chemical connectors                              |
| 08BH18EPA_               | —see above—                                      | 15 MHz; brown output and chemical connectors                              |
| 08BH18EPB_               | —see above—                                      | 15 MHz; white output and chemical connectors                              |
| 08BH18EPC_               | —see above—                                      | 11 MHz                                                                    |
| 08BH18EPD_               |                                                  | 20 MHz; white output and chemical connectors                              |
|                          |                                                  | 8085 non-serial                                                           |
| 08BSP                    | Mark 2 washer-extractors, etc.                   | 8085 serial with 4 EPROMs                                                 |
| 08BSPA                   | Mark 2 textile machines                          | 8085 serial with 2 EPROMs                                                 |
| 08BSPAA_                 | replacement for 08BSP_ and 08BSPA_               | uses jumpers on processor board to match EPROM type                       |
| 08BSPC_                  |                                                  | Revisions A through D use same software; revision E software is different |
| 08BSPD_                  | tunnel washers (with ex-<br>panded memory board) | 8088 serial with 2 EPROMs; same as Rev. E of 08BSPC_                      |
| 08BSPDA_                 |                                                  | 8088 serial with 4 EPROMs; expanded memory added to processor board       |
| 08BSPE_                  |                                                  | 80186 serial with 1 EPROM and 4 UART chips                                |
| 08BSPE1_                 |                                                  |                                                                           |
| 08BSPE2_                 | Mark 6 devices (with graphic display)            | 80186 serial with 1 EPROM and 1 quad-UART chip                            |
| 08BT168A_                | E-P OneTouch <sup>®</sup> (e.g.,<br>30015T5E)    |                                                                           |

 Table 13
 Processor Boards and Applications (cont'd.)

## 3.2.2.1 8085 Processor Boards (except Coin Machines)

BNCUUM01.C06 0000220353 A.2 A.7 A.3 1/2/20 1:30 PM Released

See Figure 5: 8085 Processor Boards (Except Coin Machine), page 27. Install EPROM #1 at the end of the row nearest the corner of the board, then #2, #3, and #4. Chip #4 goes next to the two chips soldered to the board. See Figure 4: Where to Check Processor Board Voltages, page 26 for where to check for proper voltages.

Figure 3. Replacement Processor Board

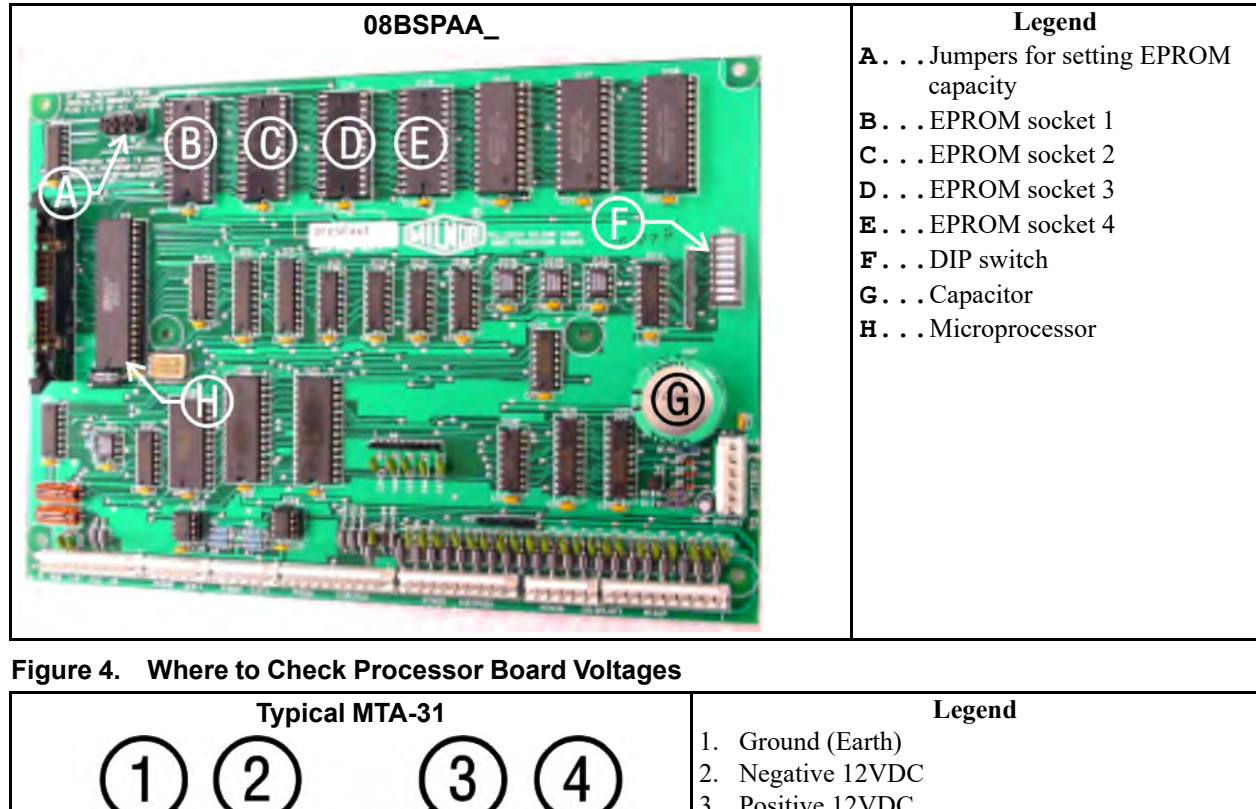

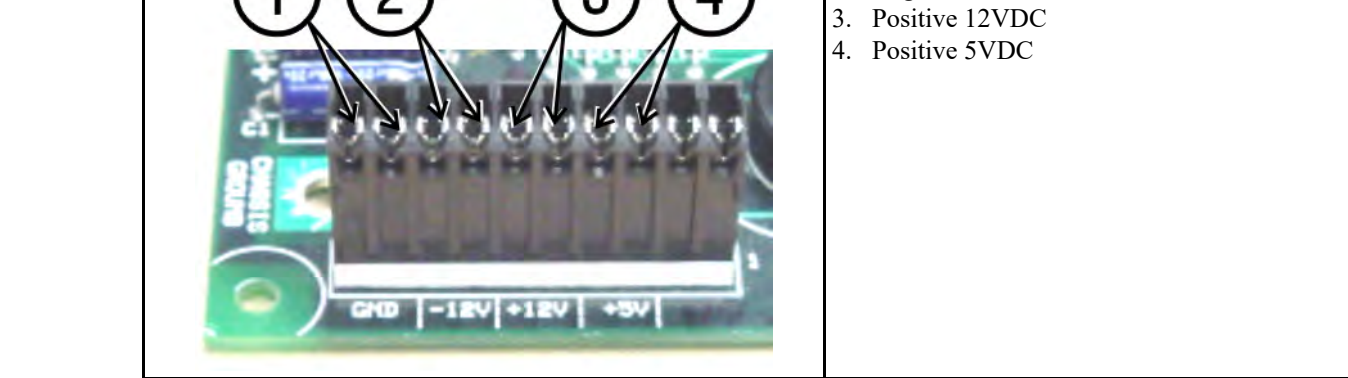

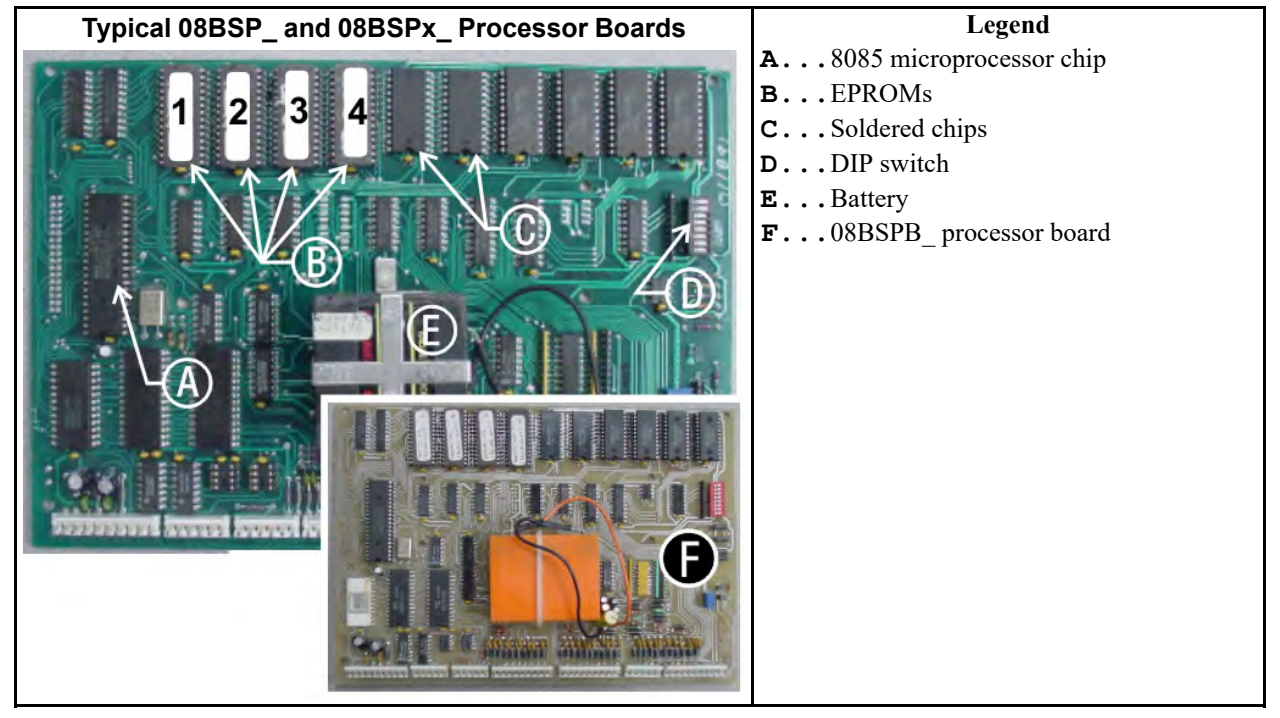

#### Figure 5. 8085 Processor Boards (Except Coin Machine)

# 3.2.2.2 8088 Processor Boards without Memory Expansion Board BNCUUM01.C07 0000220349 A.2 A.7 A.3 1/2/20 1:30 P

849 A.2 A.7 A.3 1/2/20 1:30 PM Released

See Table 14: EPROM Locations for 8088 Processor Applications, page 28 and Figure 7: 8088 Processor Board and Optional Memory Expansion Board, page 28. If the set consists of only one EPROM, install it in socket A of Figure 7. If two EPROMs comprise the set, install EPROM #2 in socket A and EPROM #1 in socket B. Always install the highest numbered EPROM in socket A. If the set consists of more than two EPROMs, a memory expansion board must be present in the machine along with the processor board.

Figure 6. Typical 8088 Processor Board without Memory Expansion Board

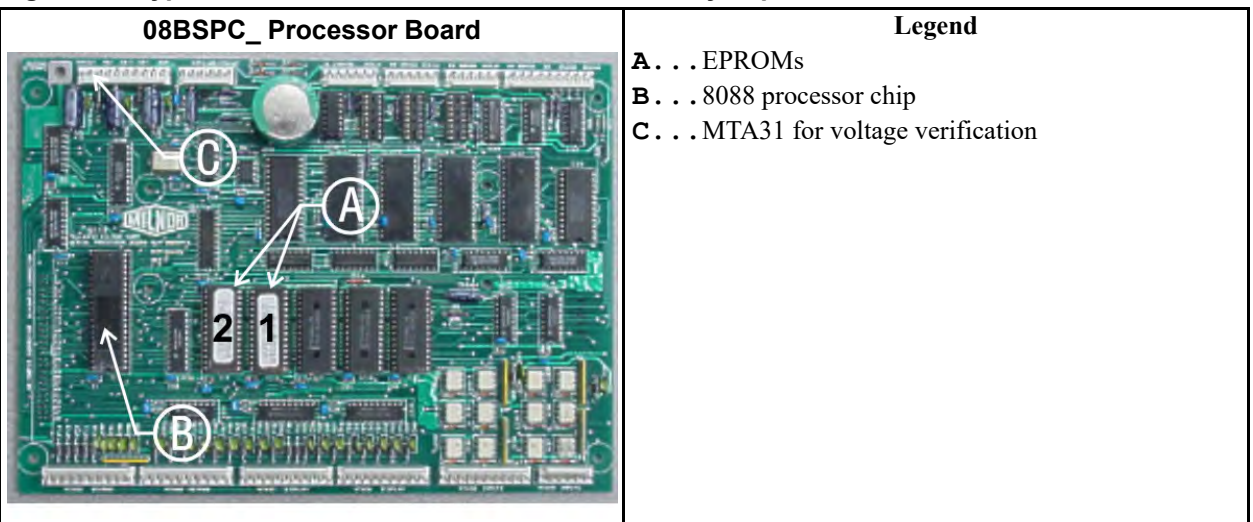

|               | EPROM Location by Socket |   |      |      |  |  |  |  |  |  |
|---------------|--------------------------|---|------|------|--|--|--|--|--|--|
| EPROMS in Set | Α                        | B | IC-1 | IC-2 |  |  |  |  |  |  |
| 4 chips       | 4                        | 3 | 2    | 1    |  |  |  |  |  |  |
| 3 chips       | 3                        | 2 | 1    | —    |  |  |  |  |  |  |
| 2 chips       | 2                        | 1 |      | —    |  |  |  |  |  |  |
| 1 chip        | 1                        | — | —    | —    |  |  |  |  |  |  |

| Table 14. | <b>EPROM Locations for 8088 Processor Applications</b> |
|-----------|--------------------------------------------------------|
|           |                                                        |

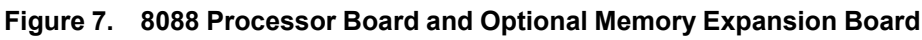

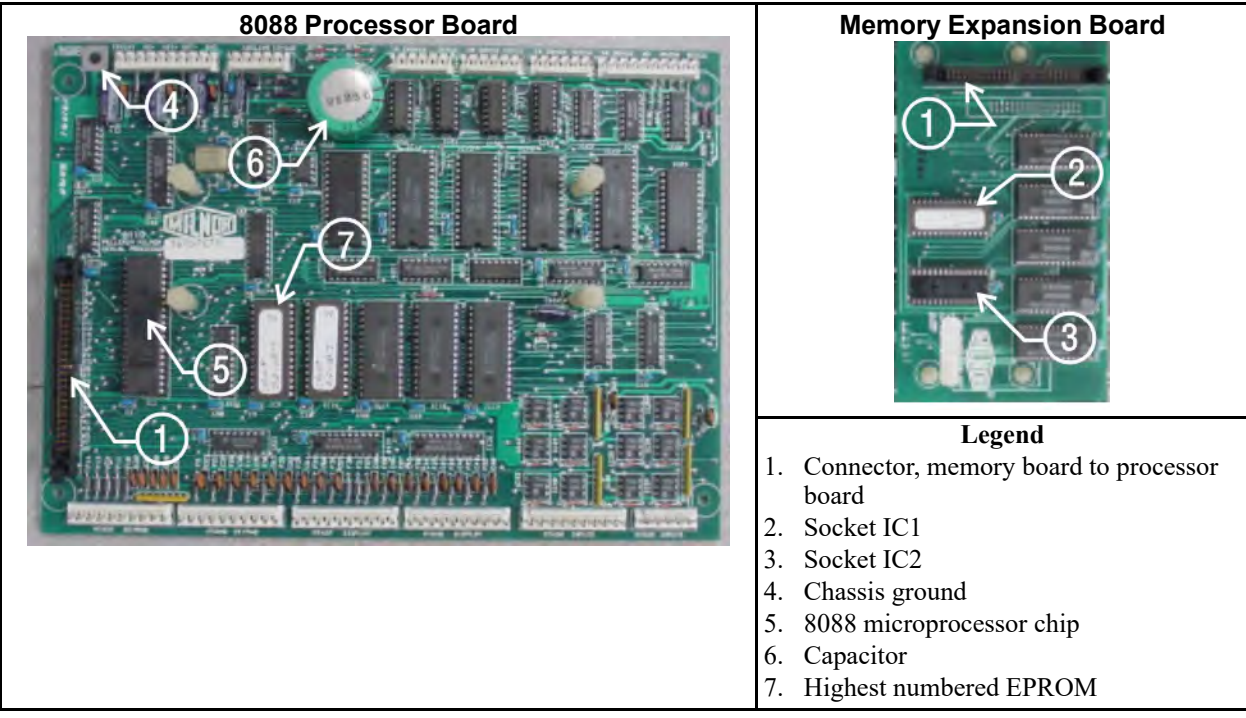

### 3.2.2.3 8088 Processor Boards with Memory Expansion Board

BNCUUM01.C08 0000220390 A.2 A.7 A.3 1/2/20 1:30 PM Released

See Table 14: EPROM Locations for 8088 Processor Applications, page 28 and Figure 7: 8088 Processor Board and Optional Memory Expansion Board, page 28. If the EPROM set consists of three or more EPROMs, install the two highest numbered EPROMs (e.g., #3 and #4 of a fourchip set) on the processor board, with the highest numbered EPROM (EPROM #4 of a fourchip set) in socket A, and the EPROM with the second highest number (EPROM #3 of a four-chip set) in socket B. Install the remaining EPROM(s) on the memory expansion board with the highest numbered of the remaining EPROMs (e.g., EPROM #2 of a four-chip set) in socket IC-1 on the memory expansion board and EPROM #1 in socket IC-2.

### 3.2.2.4 80186 Processor Boards

BNCUUM01.C09 0000220389 A.2 A.7 A.3 1/2/20 1:30 PM Released

This processor board (see Figure 8: 08BSPET 80186 Processor Board, page 29) is used on all Milnor<sup>®</sup> system controllers (Miltron, Mildata<sup>®</sup>, etc.) equipped with a color monitor. It is also used

on fully-programmable washer-extractors, textile processing machines with software version 95000 and later, and other models. The single EPROM on this board is located in socket IC-2.

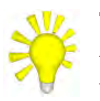

**TIP:** For maximum reliability and to minimize the chances of the processor board resetting due to low voltage, adjust the power supply voltage for 80186 processors to 5.10 VDC at the processor board.

There are three major revisions of this board, all of which have Milnor<sup>®</sup> part numbers starting with "08BSPE". If the seventh character is a "1" (one), the board is a later version with a single four-channel communications chip. If the seventh character of the part number is any letter, the board is an earlier version with four one-channel communications chips.

The third version of 80186 processor board—with part number "08BSPE2\_"—can be configured via a jumper on the board (shown in Figure 10: 08BSPE2T 80186 Processor Board, page 30) to operate either a vacuum fluorescent **text** display, or a flat panel **color graphic** LCD display. The jumper controls the serial communications port on MTA30.

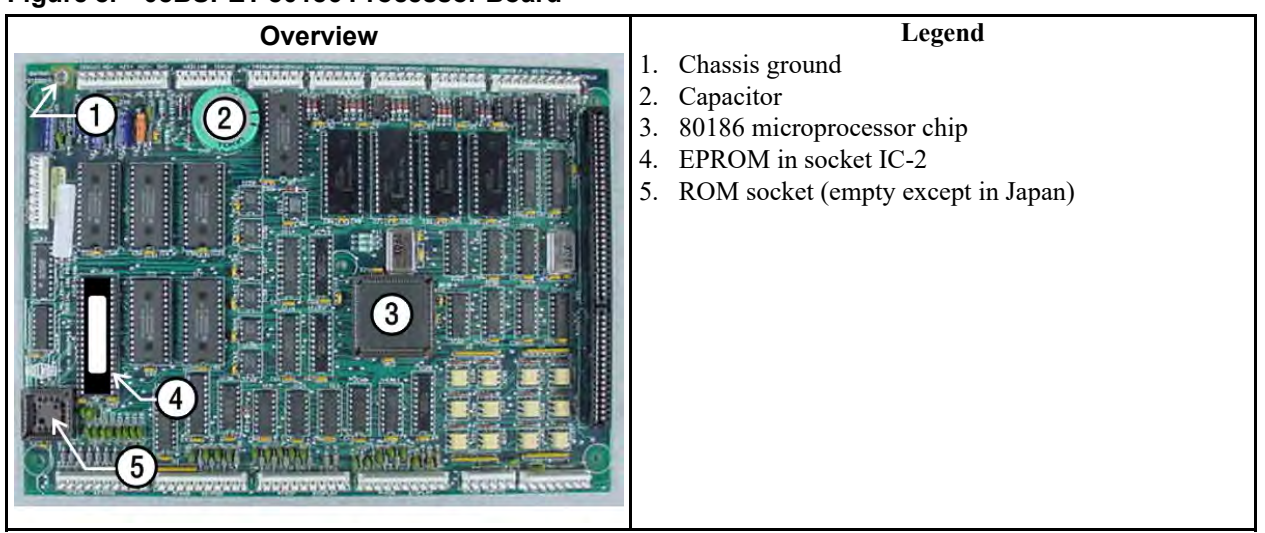

#### Figure 8. 08BSPET 80186 Processor Board

Figure 9. 08BSPE1T 80186 Processor Board

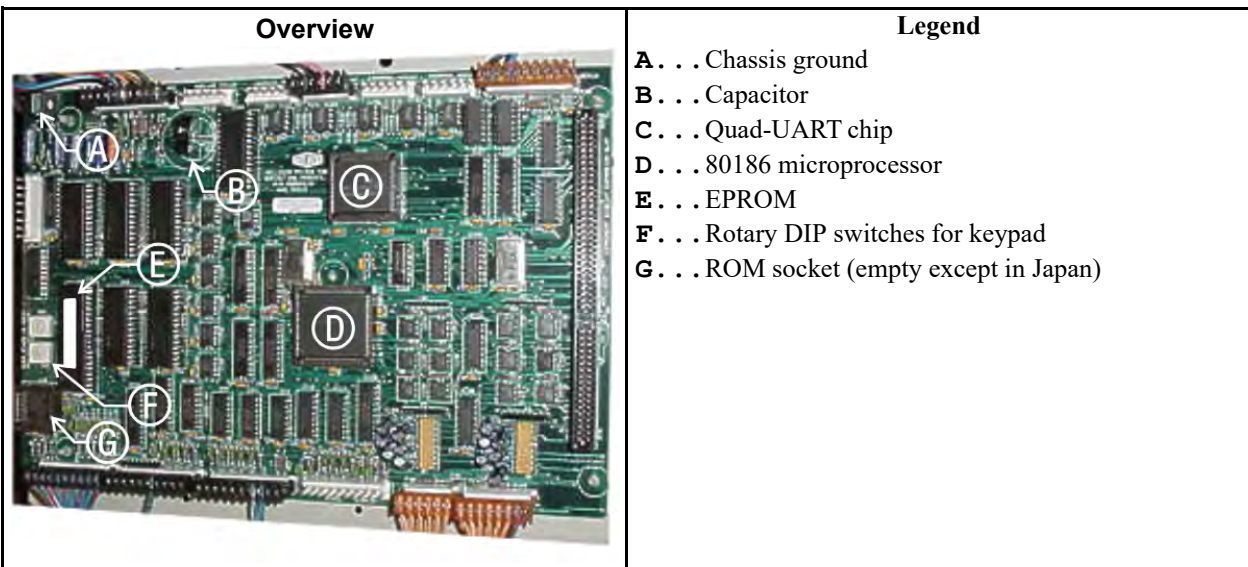

Figure 10. 08BSPE2T 80186 Processor Board

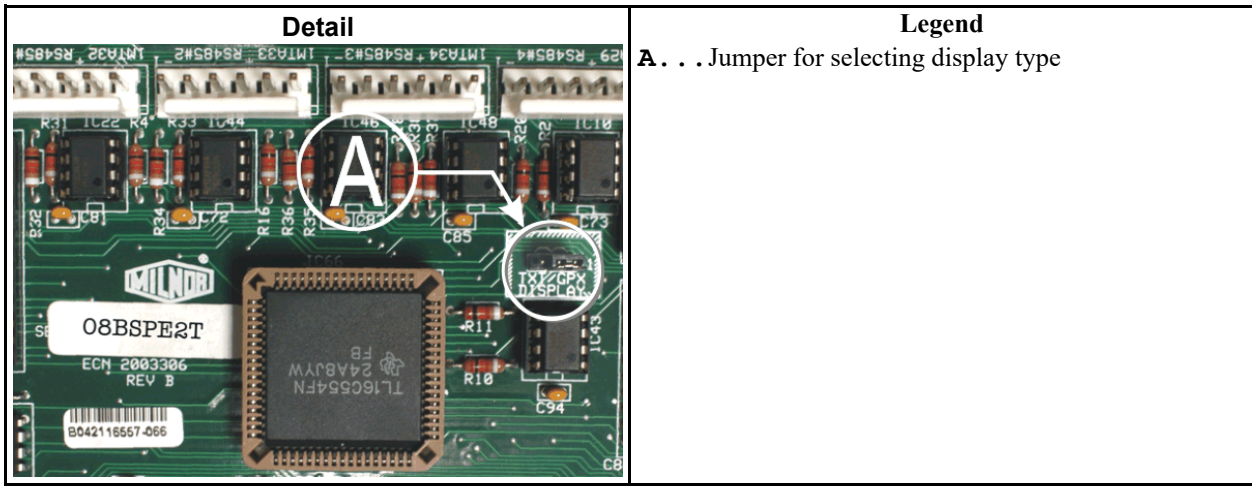

BNCEUF01 / 2019065 BNCEUF01 0000217707 A.8 1/2/20 1:12 PM Released 3 3 Hardware Components of Serial Microprocessor

# 3.3 Hardware Components of Serial Microprocessor Controllers

BNCEUF01.C01 0000217706 A.2 A.8 A.3 1/2/20 1:12 PM Released

# 3.3.1 General

BNCEUF01.C02 0000217705 A.2 A.8 A.3 1/2/20 1:12 PM Released

Milnor<sup>®</sup> serial microprocessor controls are designed specifically for Milnor<sup>®</sup> machines and systems. Along with certain external electromechanical relay logic and sensing devices, they control all machine and system functions. **Not every microprocessor controller includes all the components described in this section.** 

## 3.3.2 Microprocessor Components

BNCEUF01.C03 0000217704 A.2 A.8 A.3 1/2/20 1:12 PM Released

**NOTE:** This is a list of all components for Milnor<sup>®</sup> microprocessor controllers. Not every Milnor<sup>®</sup> microprocessor controller includes all of the following components.

### 3.3.2.1 Keypad or Keyboard

BNCEUF01.C04 0000217703 A.2 A.8 A.3 1/2/20 1:12 PM Released

Depending upon the model and type of machine, the keypad may have 12, 30, or 58 buttons. The different keypads are not interchangeable.

### 3.3.2.2 Keyswitch

BNCEUF01.C05 0000217702 A.2 A.8 A.3 1/2/20 1:12 PM Released

Selects run/program modes. The key may be removed only when the switch is set to the **Run** position.

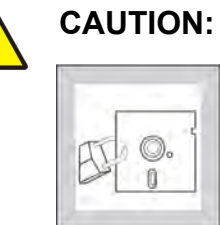

**Prevent Unauthorized Programming** — To prevent unauthorized programming, store the programming key so that it is not available to unauthorized personnel. Improper programming can damage equipment and goods.

3.3.2.3 Display

BNCEUF01.C06 0000217701 A.2 A.8 A.4 1/2/20 1:12 PM Released

Depending upon the type and model of machine, the display may be either liquid crystal, vacuum fluorescent, or cathode ray tube (CRT), which is a typical computer monitor. Different types of displays are not interchangeable.

- **Liquid Crystal Display** This type of display is identified by dark green characters on a lighter gray background.
- **Vacuum fluorescent display** The bright green characters on a black background make this display highly visible. This is the most common display for Milnor<sup>®</sup> washer-extractors, textile machines, and dryers.
- Cathode ray tube (CRT) The CRT display resembles a television screen in appearance and function. This type of display is most commonly used in Miltrac<sup>™</sup> and Mildata<sup>®</sup> systems, which require the display of graphics such as boxes and lines. It is also used on Milnor<sup>®</sup> CBW<sup>®</sup> tunnel washers.

### 3.3.2.4 Power Supply

BNCEUF01.C07 0000217700 A.2 A.8 A.5 1/2/20 1:12 PM Released

The power supply converts the alternating current at the control circuit voltage to direct current voltages of 12 volts positive and negative, and 5 volts positive. One or more of these values are adjustable, depending on the specific power supply used in each application.

- The 12 volts positive is used to power all boards other than the microprocessor board. This value is not adjustable.
- The 12 volts negative is used by the analog to digital (A/D) board. This value is not adjustable.
- The 5 volts output powers the microprocessor. This value is adjustable and very sensitive. For devices using microprocessors other than the 80186, the power supply must be adjusted to provide actual voltage of 4.95VDC to 5.10VDC at the microprocessor board. Use an accurate digital voltmeter to measure this value. For devices with 80186 microprocessors, the power supply voltage should be 5.10VDC at the processor board.

A wire of at least 14AWG (2.5 sq mm) must be connected between the ground points on the microprocessor and the peripheral boards. This ground wire is installed at the factory if both enclosures are mounted on the same machine (e.g., washer-extractors). The ground wire must be provided during installation if the microprocessor enclosure and its associated peripheral board enclosures are remote from one another (e.g., dryers). Some machines, including Milnor<sup>®</sup> dryers, employ a second identical power supply to provide power for the peripheral boards, which are mounted in an enclosure separate from the microprocessor enclosure.

### 3.3.2.5 Central Processing Unit (CPU) Board

BNCEUF01.C08 0000217699 A.2 A.8 A.5 1/2/20 1:12 PM Released

Also referred to as the microprocessor, the central processing unit processes data received from the various inputs, stores information, and responds to each keypad entry with the appropriate action. It may be mounted in an enclosure separate from its peripheral boards. The CPU board contains EPROMs programmed by the Milnor<sup>®</sup> factory with fixed instructions (software) that determine how the machine functions. Depending upon machine model/type, the processor chip may be one of three Intel models: the 8085, the 8088, or the 80186.

Although the EPROMs do not require battery backup, the CPU board utilizes a battery which normally provides power to retain the user-programmable memory for two to three months without external power.

### 3.3.2.6 Memory Expansion Board

BNCEUF01.C09 0000217698 A.2 A.8 A.3 1/2/20 1:12 PM Released

Increases memory space available to the processor. This board is used with 8088 CPU boards in some applications.

### 3.3.2.7 Battery

BNCEUF01.C10 0000217743 A.2 A.8 A.3 1/2/20 1:12 PM Released

Provides memory retention backup when power is off. The battery is mounted directly on 8085 CPU boards, and mounted separately for 8088 and 80186 CPU boards. A capacitor on the 8088 and 80186 CPU boards provides enough power to retain memory for several hours after the battery has been disconnected. Once fully charged, the battery backup is reliable for two to three months with no power applied.

### 3.3.2.8 Opto-Isolator Board

BNCEUF01.C11 0000217742 A.2 A.8 A.3 1/2/20 1:12 PM Released

Optically isolates inputs to the microprocessor for electronic noise immunity. Opto-isolators are incorporated into the 8088 and 80186 CPU board; thus this separate board is only required for machines employing Intel 8085 CPUs.

### 3.3.2.9 Input/Output Board

BNCEUF01.C12 0000217741 A.2 A.8 A.4 1/2/20 1:12 PM Released

The 16/8 input-output board contains 16 solid-state signal input devices and eight output relays. The input devices are capable of faithfully conducting a low VA 12VDC ground signal to the microprocessor. The output relays are socket-mounted SPDT, 12VDC electromechanical relays with contacts capable of faithfully conducting a maximum of 25VA at 110/120VAC (0.2 ampere or 200 milliamperes at 110/120VAC) or 12.5 VA at 24VAC (0.5 ampere or 500 milliamperes at 24VAC). The output will be either 24VAC or 110/120VAC, depending on the machine model/ type.

These outputs and their power source are intended only to drive another relay with higher contact ratings, that in turn may drive a pump, valve, solenoid, etc., from a separate power source. Never use these outputs to directly drive a pump, valve, or solenoid unless the maximum current required never exceeds the above values. Higher ampere or VA loads will burn out traces on the printed circuit board or possibly overload and damage the control circuit transformer.

This board has 25 status lights. The amber light flashes when the board is communicating. Each of the 24 remaining lights represent an input (green lights) or output (red lights) on that board, and illuminates when the corresponding input or output is made. This board has two rotary dials which must be adjusted to set the board's address (see Section 3.3.4 : Assigning Board Addresses, page 38 in this document). This board also has convenient test points that can be used to test voltage to the board.

- **Standard input/output board** used in all devices requiring input/output boards, except those listed below.
- **High-speed input/output board** used only in the following devices and configurations: E6N, J6N, and T6N washer-extractors equipped with and configured for both variable basket speed and electronic balancing; Milrail configured for high-speed boards, and all configurations of the M7E centrifugal extractor.

### 3.3.2.10 Output Board

BNCEUF01.C13 0000217740 A.2 A.8 A.3 1/2/20 1:12 PM Released

A 24-output board contains 24 output relays identical to those described in Section 3.3.2.9 : Input/Output Board, page 32 .

### 3.3.2.11 CRT (Video Display) Board

BNCEUF01.C14 0000217739 A.2 A.8 A.4 1/2/20 1:12 PM Released

Receives display instructions from the processor and generates the signals to the video monitor to create the desired displays; used in controllers such as the Miltron and Miltrac<sup>TM</sup> controllers and Device Master systems.

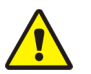

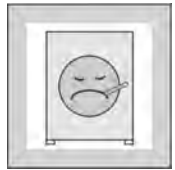

CAUTION:

Avoid Component Damage — The CRT board can be installed backwards, even though the cabinet and bracketry makes this difficult, and labelling on the parent board states the proper orientation. Use care to orient the board correctly, otherwise microprocessor components may be damaged.

CBW<sup>®</sup> systems with the Mentor<sup>®</sup> controller use a standard computer video display adapter, housed within the Mentor<sup>®</sup> computer, to transmit signals from the Mentor<sup>®</sup> computer to the video monitor. Thus, Mentor<sup>®</sup> systems do not have a separate video display board as described here.

### 3.3.2.12 Resistor Boards

BNCEUF01.C15 0000217738 A.2 A.8 A.3 1/2/20 1:12 PM Released

Although visually similar, resistor boards vary according to the application. The different types are clearly marked with part numbers, which are mentioned in the electrical schematic diagrams and are not interchangeable.

### 3.3.2.13 Temperature Probe

BNCEUF01.C16 0000217737 A.2 A.8 A.4 1/2/20 1:12 PM Released

**Thermistor temperature probes** are temperature-sensitive resistors through which the resistance value changes with respect to the temperature of the surrounding medium (usually bath liquor). This type of device is used in washer-extractors, textile machines, and tunnel washers.

### 3.3.2.14 8 Output/16 Input Chemical Flow Meter Board

BNCEUF01.C17 0000217736 A.2 A.8 A.3 1/2/20 1:12 PM Released

This board is used with the metered chemical injection option on textile machines. Eight outputs and eight counters respectively are assigned to chemical valves and chemical flow meters. Two of the counters are non-isolated direct inputs to the microprocessor on this board and are capable of counting pulses of 0 to 5VDC at a frequency of up to 10kHz. The remaining six counters are optically isolated from the peripheral board microprocessor and are capable of counting pulses from 0 to 12VDC at a frequency up to 150 Hz.

## 3.3.3 Serial Communications Port

BNCEUF01.C18 0000217735 A.2 A.8 A.5 1/2/20 1:12 PM Released

All Milnor<sup>®</sup> serial microprocessors have a serial port with a nine-pin receptacle and plug to communicate with other devices via one of several special serial cables. If supported by the software, downloading and printing of data is accomplished through this port. These actions are described in the programming section of this manual.

For more information on the various separate serial cables required for these functions, see Section 3.4 : Construction of External Serial Link Cables, page 40, if applicable.

| Board Name                     |                     |         |        |        |        |        |        |        |        |       |        |        |        |       |        |
|--------------------------------|---------------------|---------|--------|--------|--------|--------|--------|--------|--------|-------|--------|--------|--------|-------|--------|
|                                |                     |         |        |        |        |        |        |        |        | We    | ight S | Scale  | Inte   | rface | •      |
|                                |                     |         |        |        |        |        |        |        |        | R     | otati  | on Sa  | fety   | •     |        |
|                                |                     |         |        |        |        |        |        | Che    | emic   | al Fl | ow M   | leter  | •      |       |        |
|                                |                     |         |        | Т      | hern   | iocou  | iple S | Signa  | l Co   | nditi | oner   | •      |        |       |        |
| Steam Valve (4–20mA) •         |                     |         |        |        |        |        |        |        |        |       |        |        |        |       |        |
| Gas Valve Resistor •           |                     |         |        |        |        |        |        |        |        |       |        |        | İ      |       |        |
| Temperature Sensing Resistor • |                     |         |        |        |        |        |        |        |        |       |        |        | İ      |       |        |
| Opto-isolator •                |                     |         |        |        |        |        |        |        |        |       |        |        | İ      |       |        |
|                                |                     |         |        |        | (      | CRT    | •      | I      | İ      | i     | İ      | Ì      | İ      | I     | İ      |
|                                |                     | Dig     | ital t | o An   | alog   | •      | Ι      |        | I<br>I | i     | i      |        |        |       | I      |
|                                | Analog to Digital • |         |        |        |        |        |        |        |        |       |        |        | 1      |       |        |
|                                |                     | -<br>Ou | tput   | •      | I      | l<br>I | l<br>I | l<br>I | I<br>I | I     | I      | l<br>I | l<br>I |       | 1      |
|                                |                     |         |        |        |        |        |        |        |        |       |        |        | I      |       |        |
|                                |                     |         |        |        |        |        |        |        |        |       |        |        |        |       |        |
|                                | cre                 | •       |        |        |        |        |        |        |        |       |        |        |        |       |        |
|                                | -                   |         |        |        |        |        |        |        |        |       |        |        |        |       |        |
| Dev                            | rice                |         |        |        |        |        |        |        |        |       |        |        |        |       |        |
| CBW®<br>system*                | Number<br>Note(s)   | 1       | 2<br>+ | 1      | 1<br>9 |        | 1      |        |        |       |        |        |        |       | 1<br>5 |
| Device                         | Number              | 1       | 2      | _      |        |        | 1      |        |        |       |        |        |        |       |        |
| Master*                        | Note(s)             | 1       | 1      | 1      |        |        | 1      |        |        |       |        |        |        |       |        |
| Miltrac <sup>TM*</sup>         | Note(s)             | 1       |        |        |        |        | 1      |        |        |       |        |        |        |       |        |
| VERTSTO                        | Number<br>Note(s)   | 1       | 2      |        |        |        | 1      |        |        |       |        |        |        |       |        |
| Linear<br>COSTA                | Number<br>Note(s)   | 1       | 1<br>1 |        |        |        |        |        |        |       |        |        |        |       |        |
| Link Master                    | Number<br>Note(s)   | 1       |        |        |        |        |        |        |        |       |        |        |        |       |        |
| Textile*                       | Number<br>Note(s)   | 1       | 1      | 2      | 1<br>4 | 1      |        |        | 1      |       | 1      |        | 1      |       |        |
| Notes:                         | Intel 80186         | cent    | ral pr | ocess  | sing ı | init   |        | I      |        | 1     |        | 1      |        |       |        |
| 1                              | Boards can          | be ac   | ided   | tor of | otion  | S      |        |        |        |       |        |        |        |       |        |

 Table 15.
 Board Application by Device (Part A)

|                                                                                                    |                         | _             |                   | -               |                 | B              | oarc      | I N  | am     | e       |         |         |        |        |       |   |
|----------------------------------------------------------------------------------------------------|-------------------------|---------------|-------------------|-----------------|-----------------|----------------|-----------|------|--------|---------|---------|---------|--------|--------|-------|---|
|                                                                                                    |                         |               |                   |                 |                 |                |           |      |        |         | Wei     | ight S  | Scale  | Inte   | rface | ٠ |
|                                                                                                    |                         |               |                   |                 |                 |                |           |      |        |         | R       | otatio  | on Sa  | ıfety  | •     |   |
|                                                                                                    |                         |               |                   |                 |                 |                |           | (    | Che    | emic    | al Flo  | ow M    | leter  | •      |       |   |
| Thermocouple Signal Conditioner •                                                                                                    |                         |               |                   |                 |                 |                |           |      |        |         |         |         |        |        |       |   |
| Steam Valve (4–20mA) •                                                                                                    |                         |               |                   |                 |                 |                |           |      |        |         | İ       |         |        |        |       |   |
| Gas Valve Resistor •                                                                                                    |                         |               |                   |                 |                 |                |           |      |        |         | İ       |         |        |        |       |   |
| Temperature Sensing Resistor •                                                                                                    |                         |               |                   |                 |                 |                |           |      |        |         | i       |         |        |        |       |   |
|                                                                                                    |                         |               |                   |                 | Opt             | o-iso          | lato      | r    | •      |         |         |         |        |        |       | İ |
|                                                                                                    |                         |               |                   |                 | -               | CRT            | •         |      | I      | I<br>I  |         |         |        |        |       | i |
|                                                                                                    |                         | Di            | igital t          | o An            | alog            | •              | I         |      | I<br>I | I       | I<br>I  |         | I<br>I |        |       |   |
| $-\frac{1}{2} - \frac{1}{2} - 1$ |                         |               |                   |                 |                 |                |           |      |        | 1       |         |         |        |        |       |   |
|                                                                                                    |                         |               |                   |                 |                 |                |           |      |        |         |         |         |        |        |       |   |
|                                                                                                    |                         |               |                   |                 |                 |                |           |      |        |         |         |         |        |        |       |   |
|                                                                                                    | Input/Ou                | tpu           | t•                |                 |                 |                |           |      |        |         |         |         |        |        |       |   |
|                                                                                                    | CPU                     | •             |                   |                 |                 |                |           |      |        |         |         |         |        |        |       |   |
|                                                                                                    |                         |               |                   |                 |                 |                |           |      |        |         |         |         |        |        |       |   |
| De                                                                                                    | vice                    |               |                   |                 |                 |                |           |      |        |         |         |         |        |        |       |   |
| 2                                                                                                    | Used on ste             | am            | dryers            | with            | tem             | perat          | ure       | con  | tro    | l, and  | l all g | gas dr  | yers   |        |       |   |
| 3                                                                                                    | Used on wa              | she           | r-extra           | ctors           | with            | tem            | pera      | tur  | e oj   | otion   |         |         |        |        |       |   |
| 4                                                                                                    | Analog to d these board | igit<br>s els | al boaı<br>sewher | ds va<br>e in t | ary a<br>this s | ccord<br>ectio | ling<br>n | to a | app    | licati  | ion. S  | lee th  | e des  | cripti | ons o | f |
| 5                                                                                                    | Required fo             | r w           | eighing           | g con           | veyc            | ors or         | n tur     | nel  | Wa     | shin    | g sys   | tems    |        |        |       |   |
| 6                                                                                                    | Required fo systems     | r re          | use/co            | oldov           | wn ai           | nd/or          | ove       | rhe  | ad     | fill ta | anks    | on tui  | nnel v | washi  | ng    |   |
| 7                                                                                                    | Mark I was              | ner-          | extrac            | tor co          | ontro           | l use          | d In      | tel  | 808    | 5 cer   | ntral   | proce   | ssing  | , unit |       |   |
| 8                                                                                                    | Notes 3 and             | 4 a           | apply             |                 |                 |                |           |      |        |         |         |         |        |        |       |   |
| 9                                                                                                    | One board n             | equ           | ired po           | er ead          | ch 8 1          | modu           | ıles      | (se  | e al   | so N    | otes    | l, 4, 5 | , and  | l 6)   |       |   |
| 10                                                                                                    | Two boards              | req           | luired,           | plus            | one a           | addit          | iona      | l bo | oard   | l per   | mod     | ule     |        |        |       |   |

### Table 15 Board Application by Device (Part A) (cont'd.)

| Board Name                     |                           |                |                  |                 |        |           |       |        |        |        |        |       |      |       |   |
|--------------------------------|---------------------------|----------------|------------------|-----------------|--------|-----------|-------|--------|--------|--------|--------|-------|------|-------|---|
|                                |                           |                |                  |                 |        |           |       |        |        | Wei    | ight S | Scale | Inte | rface | • |
|                                |                           |                |                  |                 |        |           |       |        |        | R      | otatio | on Sa | fety | •     |   |
|                                |                           |                |                  |                 |        |           |       | Ch     | emic   | al Flo | ow M   | leter | •    |       |   |
|                                |                           |                |                  | T               | herm   | locou     | ple S | Signa  | l Co   | nditi  | oner   | •     |      |       |   |
| Steam Valve (4–20mA) •         |                           |                |                  |                 |        |           |       |        |        |        |        |       |      |       |   |
| Gas Valve Resistor •           |                           |                |                  |                 |        |           |       |        |        |        |        |       |      | İ     |   |
| Temperature Sensing Resistor • |                           |                |                  |                 |        |           |       |        |        |        |        |       | i    | i     |   |
| Opto-isolator •                |                           |                |                  |                 |        |           |       |        |        |        |        |       | i    |       |   |
|                                |                           |                |                  |                 |        |           |       |        |        |        |        |       | i    |       |   |
|                                |                           | Dig            | ital t           | o An            | alog   | •         | Ι     | I<br>I | I<br>I | I<br>I |        |       |      | 1     |   |
|                                | Analog to Digital •       |                |                  |                 |        |           |       |        |        |        |        |       |      |       |   |
|                                |                           |                | tnut             |                 | I      |           |       |        | l<br>I |        |        |       |      |       |   |
|                                | Innut/Ou                  | tnut           | ·pui             | •               |        |           |       |        |        |        |        |       |      |       |   |
|                                |                           | rput           | •                |                 |        |           |       |        |        |        |        |       |      |       |   |
|                                | UFU                       | •              |                  |                 |        |           |       |        |        |        |        |       |      |       |   |
|                                |                           |                |                  |                 |        |           |       |        |        |        |        |       |      |       |   |
| Devie                          | ce                        |                |                  |                 |        |           |       |        |        |        |        |       |      |       |   |
| COBUC                          | Number<br>Note(s)         | 1              | 2<br>1           | 1               |        |           |       |        |        |        |        |       |      |       |   |
| COSHA                          | Number<br>Note(s)         | 1              | 2<br>1           |                 |        |           |       |        |        |        |        |       |      |       |   |
| Dryer                          | Number<br>Note(s)         | 1              | 2                | 1               | 1<br>4 | 1<br>2    |       |        |        | 1<br>2 | 2      | 1     |      | 1     |   |
| Extractor                      | Number<br>Note(s)         | 1              | 2<br>1           | 1<br>1          |        |           |       |        |        |        |        |       |      |       |   |
| Press                          | Number<br>Note(s)         | 1              | 2<br>1           | 1<br>1          | 1      |           |       |        |        |        |        |       |      |       |   |
| W/E (Mark I)                   | Number<br>Note(s)         | 1<br>7         | 1<br>1           | 1<br>1          | 1<br>8 | 1         |       | 1      | 1      |        |        |       |      |       |   |
| W/E (Mark<br>II-VI)            | Number<br>Note(s)         | 1              | 1<br>1           | 1<br>1          | 1<br>8 | 1<br>1    |       |        | 1      |        |        |       |      | 1     |   |
| Notes:<br>*<br>1               | Intel 80186<br>Boards can | centr<br>be ac | ral pr<br>lded i | ocess<br>for op | sing u | ınit<br>s |       |        |        |        |        |       |      |       |   |

 Table 16.
 Board Application by Device (Part B)

|                                                                                    |                                                                                                    |        |        | -     | -    | ŀ     | Boa  | rd   | Na   | ame    | e     |     |           |       |      |    |        |      |   |          |
|------------------------------------------------------------------------------------|----------------------------------------------------------------------------------------------------|--------|--------|-------|------|-------|------|------|------|--------|-------|-----|-----------|-------|------|----|--------|------|---|----------|
|                                                                                    |                                                                                                    |        |        |       |      |       |      |      |      |        |       | V   | Vei       | ght S | Sca  | le | Inte   | rfac | e | ٠        |
|                                                                                    |                                                                                                    |        |        |       |      |       |      |      |      |        |       |     | R         | otati | on   | Sa | fety   | •    |   |          |
|                                                                                    |                                                                                                    |        |        |       |      |       |      |      | (    | Che    | emio  | cal | Flo       | w M   | lete | er | •      |      |   |          |
|                                                                                    | Thermocouple Signal Conditioner •                                                                                      |        |        |       |      |       |      |      |      | İ      |       |     |           |       |      |    |        |      |   |          |
|                                                                                    |                                                                                                    |        |        |       |      | Ste   | am   | N V  | alv  | 'e (4  | 1-20  | )m. | A)        | ٠     |      |    | İ      | İ    |   | İ        |
|                                                                                    |                                                                                                    |        |        |       |      | Gas   | s Va | alv  | e R  | Resi   | stoi  | •   | •         | I     | i    |    | i      | İ    |   | i        |
|                                                                                    |                                                                                                    | Те     | mpe    | ratur | e Se | nsir  | ıg l | Res  | sist | or     | •     |     | I         | i     | i    |    | İ      |      |   | i        |
|                                                                                    |                                                                                                    |        |        |       | Opt  | o-is  | ola  | toi  | •    | •      | Ι     |     | '<br>     | i     | İ    |    | i      |      |   | i        |
|                                                                                    |                                                                                                    |        |        |       | -    | CR    | Т    | •    |      | I      | Ï     |     | י<br>     | i     | l    |    | I<br>I |      |   | ì        |
|                                                                                    |                                                                                                    | Dig    | ital t | o An  | alog | •     |      | I    |      | I<br>I | 1     |     | I<br>I    | 1     | 1    |    | I<br>I | <br> |   | Ì        |
|                                                                                    | An                                                                                                    | alog - | to Di  | gital | •    | I     |      | 1    |      | I<br>I | 1     |     | <br>      | 1     | 1    |    | 1      | <br> |   | 1        |
|                                                                                    | 1                                                                                                    |        | tonit  | 5     | -    |       |      |      |      |        |       |     | 1         |       |      |    |        |      |   |          |
|                                                                                    | Output •                                                                                                    |        |        |       |      |       |      |      |      |        |       |     |           |       |      |    |        |      |   |          |
|                                                                                    | Input/Ou                                                                                                    | tput   | •      |       |      |       |      |      |      |        |       |     |           |       |      |    |        |      |   |          |
|                                                                                    | CPU                                                                                                    | •      |        |       |      |       |      |      |      |        |       |     |           |       |      |    |        |      |   |          |
|                                                                                    |                                                                                                    |        |        |       |      |       |      | Ι    |      | I      |       |     | I         |       |      |    |        |      |   |          |
| Dev                                                                                | vice                                                                                                    | İ      |        | İ     | İ    | Ť     |      | İ    |      | İ      | İ     |     |           |       | Ē    |    | İ      | İ    |   | Ť        |
| 2                                                                                  | Used on ste                                                                                                    | am d   | ryers  | with  | tem  | pera  | atur | e c  | on   | trol   | , an  | d a | i<br>ll g | as dr | yer  | S  | •      |      |   | <u> </u> |
| 3                                                                                  | Used on wa                                                                                                    | sher-  | extra  | ctors | with | n ter | npe  | erat | ure  | e op   | otioi | 1   | -         |       | -    |    |        |      |   |          |
| 4                                                                                  | Analog to digital boards vary according to application. See the descriptions of these boards elsewhere in this section |        |        |       |      |       |      |      |      |        |       |     |           |       |      |    |        |      |   |          |
| 5                                                                                  | Required for weighing conveyors on tunnel washing systems                                                              |        |        |       |      |       |      |      |      |        |       |     |           |       |      |    |        |      |   |          |
| 6 Required for reuse/cooldown and/or overhead fill tanks on tunnel washing systems |                                                                                                    |        |        |       |      |       |      |      |      |        |       |     |           |       |      |    |        |      |   |          |
| 7                                                                                  | Mark I washer-extractor control used Intel 8085 central processing unit                                                |        |        |       |      |       |      |      |      |        |       |     |           |       |      |    |        |      |   |          |
| 8                                                                                  | Notes 3 and 4 apply                                                                                                    |        |        |       |      |       |      |      |      |        |       |     |           |       |      |    |        |      |   |          |
| 9                                                                                  | One board required per each 8 modules (see also Notes 1, 4, 5, and 6)                                                  |        |        |       |      |       |      |      |      |        |       |     |           |       |      |    |        |      |   |          |
| 10                                                                                 | Two boards                                                                                                    | requ   | ired,  | plus  | one  | add   | itio | nal  | bo   | oarc   | l pe  | r m | odı       | ıle   |      |    |        |      |   |          |

#### Table 16 Board Application by Device (Part B) (cont'd.)

## 3.3.4 Assigning Board Addresses

BNCEUF01.C19 0000217781 A.2 A.8 A.4 1/2/20 1:12 PM Released

The input/output board, output board, analog to digital board, and digital to analog board each have two rotary switches which establish the address for each board. This allows each board to communicate serially with the microprocessor in its device while sending and receiving its own

messages. In a battery of machines, the rotary switches are identical for each identical peripheral board in each identical machine (e.g., the first input/output board (I/O-1) in each washer-extractor has identical rotary switch settings). When a microprocessor must communicate with a higher level control (e.g., when all dryers communicate with the Mildata<sup>®</sup> system), the higher level control must know the address of each microprocessor. For 8088 microprocessors, the high level control knows the address of each device because that information was established during configuration (e.g., see **Miltrac Address** configure decision in the programming manual for any device that communicates with Miltrac<sup>TM</sup>).

|                   |              | COSHA ¬         |                |         |        |       |       |       |       |         |    |    |
|-------------------|--------------|-----------------|----------------|---------|--------|-------|-------|-------|-------|---------|----|----|
|                   |              |                 |                |         |        |       |       |       | CO    | BUC     | -  |    |
| -                 |              | Device Master ¬ |                |         |        |       |       |       |       |         |    |    |
|                   |              | Dryer ¬         |                |         |        |       |       |       |       |         |    |    |
| Devices           |              |                 |                |         |        |       |       |       |       |         |    |    |
|                   |              |                 | Linear COSTO ¬ |         |        |       |       |       |       |         |    |    |
|                   |              | 0               | ne-St          | age I   | Press  | -     |       |       |       |         |    |    |
|                   |              | Two-St          | age F          | Press ¬ |        | ]     |       |       |       |         |    |    |
|                   |              | Extra           | ictor          | 7       |        |       |       |       |       |         |    |    |
|                   | V            | ERTSTO          | 7              | ]       |        |       |       |       |       |         |    |    |
| V                 | Vasher-Extra | ctor ¬          |                |         |        |       |       |       |       |         |    |    |
|                   |              |                 |                |         |        |       |       |       |       |         |    |    |
| Board             |              |                 |                |         |        |       |       |       |       |         |    |    |
| Analog to Digital | SW2          | 2*              |                |         | 2      | 2     |       | 2     | 2     |         |    |    |
|                   | SW1          | 1*              |                |         | 1      | 1     |       | 1     | 1     |         |    |    |
| Digital to Analog | SW2          | 3*              |                |         |        | 3     |       | 3     | 3     |         |    |    |
|                   | SW1          | 1*              |                |         |        | 1     |       | 1     | 1     |         |    |    |
| Input/Output #1   | SW2          | 0               | 0              | 0       | 0      | 0     | 0     | 0     | 0     | 0       |    |    |
| 1 1               | SWI          | <u>l</u>        | 1              | l       | 1      | 1     | l     | 1     | 1     | 1       |    |    |
| Input/Output #2   | SW2          | 0*              | 0              | 0*      | 0      | 0     | 0*    | 0*    | 0     | 0       | 0  | 0  |
| 1 1               | SW1          | 2*              | 2              | 2*      | 2      | 2     | 2*    | 2*    | 2     | 2       | 2  | 2  |
| Input/Output #3   | SW2          |                 |                | 0*      | 0*     | 0*    |       |       |       | 0*      | 0* | 0* |
| 1 1               | SW1          |                 |                | 3*      | 3*     | 3*    |       |       |       | 3*      | 3* | 3* |
| Input/Output #4   | SW2          |                 |                | 0       | 0*     |       |       |       |       | 0*      | 0* | 0* |
| 1 1               | SW1          |                 |                | 4       | 4*     |       |       |       |       | 4*      | 4* | 4* |
| Output #1         | SW2          | 1               |                | 1       | 1      | 1     |       | 1     | 1     | 1*      |    |    |
| 1                 | SW1          | 1               |                | 1       | 1      | 1     |       | 1     | 1     | 1*      |    |    |
| Output #2         | SW2          | 1*              |                | 1*      | 1*     |       |       | 1     |       | 1*      |    |    |
| 1                 | SW1          | 2*              |                | 2*      | 2*     |       |       | 2     |       | 2*      |    |    |
| Output #3         | SW2          | 1               |                |         |        |       |       | 1*    |       | 1*      |    |    |
| 1                 | SW1          | 3               |                |         |        |       |       | 3*    |       | 3*      |    |    |
| Notes:            |              |                 |                |         |        |       |       |       |       |         |    |    |
| *                 | Optional boa | ards            |                |         |        |       |       |       |       |         |    |    |
| 1                 | See schemat  | ics for rota    | ry sw          | ritch p | positi | ons o | n tun | nel w | asher | · syste | em |    |
| ±                 | devices.     |                 |                |         |        |       |       |       |       |         |    |    |

Table 17. Rotary Switch Settings

BNCUUP02 / 2018303

BNCUUP02 0000196987 A.9 1/2/20 1:30 PM Released

# **3.4 Construction of External Serial Link Cables**

This document provides information for on-site fabrication of certain types of serial communication cables. Programmable data can be transferred between compatible machines or between a machine and a Milnor<sup>®</sup> *serial memory storage device* (see related note below), using the download cables described in Section 3.4.2.2 : Connecting Two or More Machines for Machine-to-machine Transfer, page 42 and Section 3.4.2.3 : Connecting a Machine to a Serial Memory Storage Device, page 43 respectively. These cable(s) connect to the cabinet-mounted 9-pin DIN type receptacle shown in Figure 11: 9-Pin DIN Connector Pin Identification (from wire entry side of connectors), page 41 and may be installed temporarily or permanently, as appropriate.

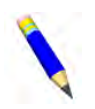

**NOTE:** The currently approved printers and printer configuration settings are provided in Section 3.5 : Printer Requirements and Settings, page 44 . A pre-assembled machineto-printer cable similar to the cable described here, is available from Milnor (P/N 10YMK2PNTR).

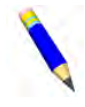

**NOTE:** The Milnor *serial memory storage device* (also known as a *download box*) contains nonvolatile memory to hold a back-up copy of the programming and configuration data for **one machine**. This data is transferred between the machine and the memory storage device via the DIN receptacle on the machine. Two models are currently available: KXMIC00507 and KXMIC00508. The already wired cable and DIN connector are included as part of the memory storage device. Consult the Milnor Service department to determine the correct device for a particular application.

## 3.4.1 Pin Identification

BNCUUP02.C02 0000196983 A.2 A.9 1/2/20 1:30 PM Released

Figure 11: 9-Pin DIN Connector Pin Identification (from wire entry side of connectors), page 41 illustrates the DIN receptacle (which uses male pins) and the mating plug (which uses female pin sockets), each viewed from the **wire entry** side. The receptacle is normally installed and wired at the Milnor factory. The plug and female pin sockets for customer use are provided in a bag inside the electric box. Table 18: External Serial Link Pin Assignments, page 41 shows the function of each pin.

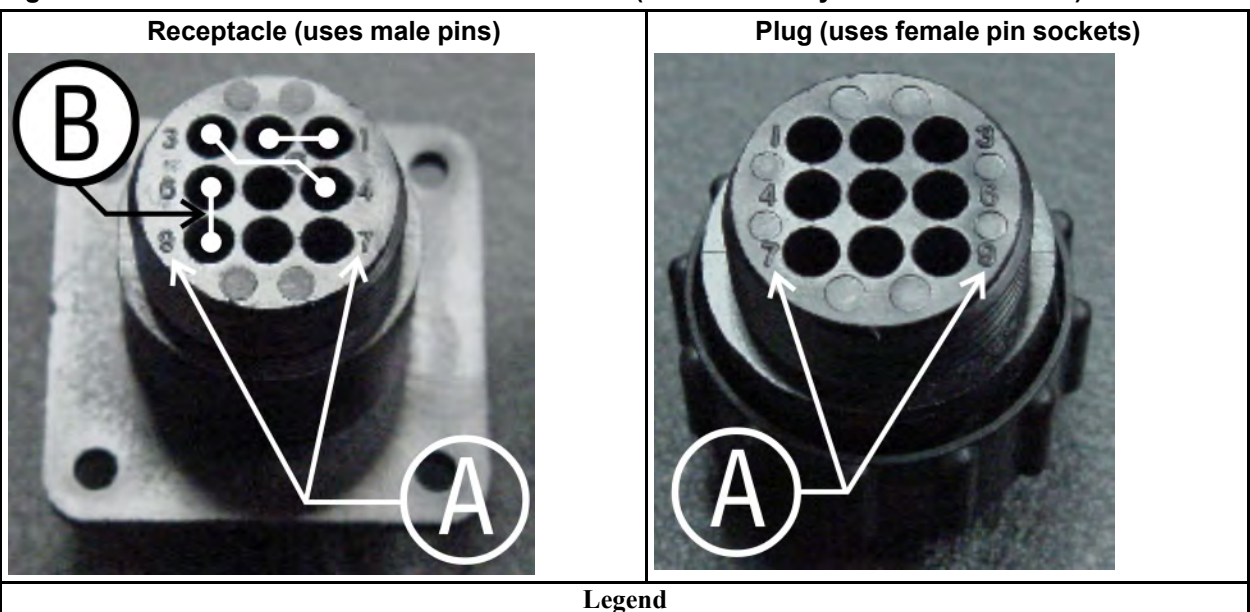

Figure 11. 9-Pin DIN Connector Pin Identification (from wire entry side of connectors)

A... Pin numbers molded into parts

B... Heavy white lines terminated with dots indicate pins normally connected together at the Milnor factory

| Pin    |                                                          | Receptacle Wiring (inside electri<br>cal enclosure) |                 |  |  |  |  |
|--------|----------------------------------------------------------|-----------------------------------------------------|-----------------|--|--|--|--|
| Number | Function                                                 | Wire Number                                         | Color Code      |  |  |  |  |
| 1<br>2 | Serial low                                               | DLL                                                 | Blue and black  |  |  |  |  |
| 3<br>4 | Serial high                                              | DLH                                                 | Blue and red    |  |  |  |  |
| 5      | Clear to send (not used on these models)                 | CTS                                                 | Blue and orange |  |  |  |  |
| 6<br>9 | Electronic ground                                        | 2G                                                  | Blue and white  |  |  |  |  |
| 7      | Transmit data (not used on these models)                 | TXD                                                 | Blue and orange |  |  |  |  |
| 8      | +5 volts DC (used for serial memory storage device only) | V1                                                  | Blue            |  |  |  |  |

#### Table 18. **External Serial Link Pin Assignments**

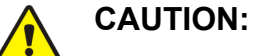

Risk of damage to electronic components — Pin 8 is only used to supply +5VDC power to the download box and will damage components in both devices if not properly connected

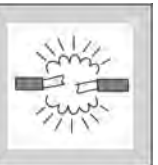

Never connect pin 8 to any other pin in the connector, a printer, or another machine.

# 3.4.2 How to Wire the Cables

BNCUUP02.C03 0000196982 A.2 A.9 1/2/20 1:30 PM Released

Because the DIN receptacle is wired to support different functions and because the data transferred across these cables can be corrupted by electrical noise, follow these instructions carefully.

### 3.4.2.1 Cable Specifications

BNCUUP02.C04 0000196981 A.2 A.9 A.8 1/2/20 1:30 PM Released

Multi-conductor shielded cable that meets the following minimum requirements must be used in the applications covered herein. Conforming cable may be purchased from Milnor (P/N 09V300A04S) or purchased from another source:

- Jacket: 600VAC insulation
- Shielding: braided, tinned copper, minimum 85 percent coverage
- Four conductors with these specifications:
  - Conductive material: Tinned copper, 20 AWG
  - Insulation: 300VAC, color coded
  - Preferred colors: red, black, green and white

# **3.4.2.2** Connecting Two or More Machines for Machine-to-machine Transfer

BNCUUP02.C05 0000196980 A.2 A.9 1/2/20 1:30 PM Released

Figure 12: Wiring Diagram for Cable to Connect Two or More Machines, page 43 shows how to wire a cable to connect a bank of identical machines (the Figure 12: Wiring Diagram for Cable to Connect Two or More Machines, page 43 example shows connections for four machines) so that data programmed on one machine in the group can be downloaded to all other machines simultaneously. This cable is referred to as a daisy chain because it runs in segments from machine to machine, connecting all machines in the group.

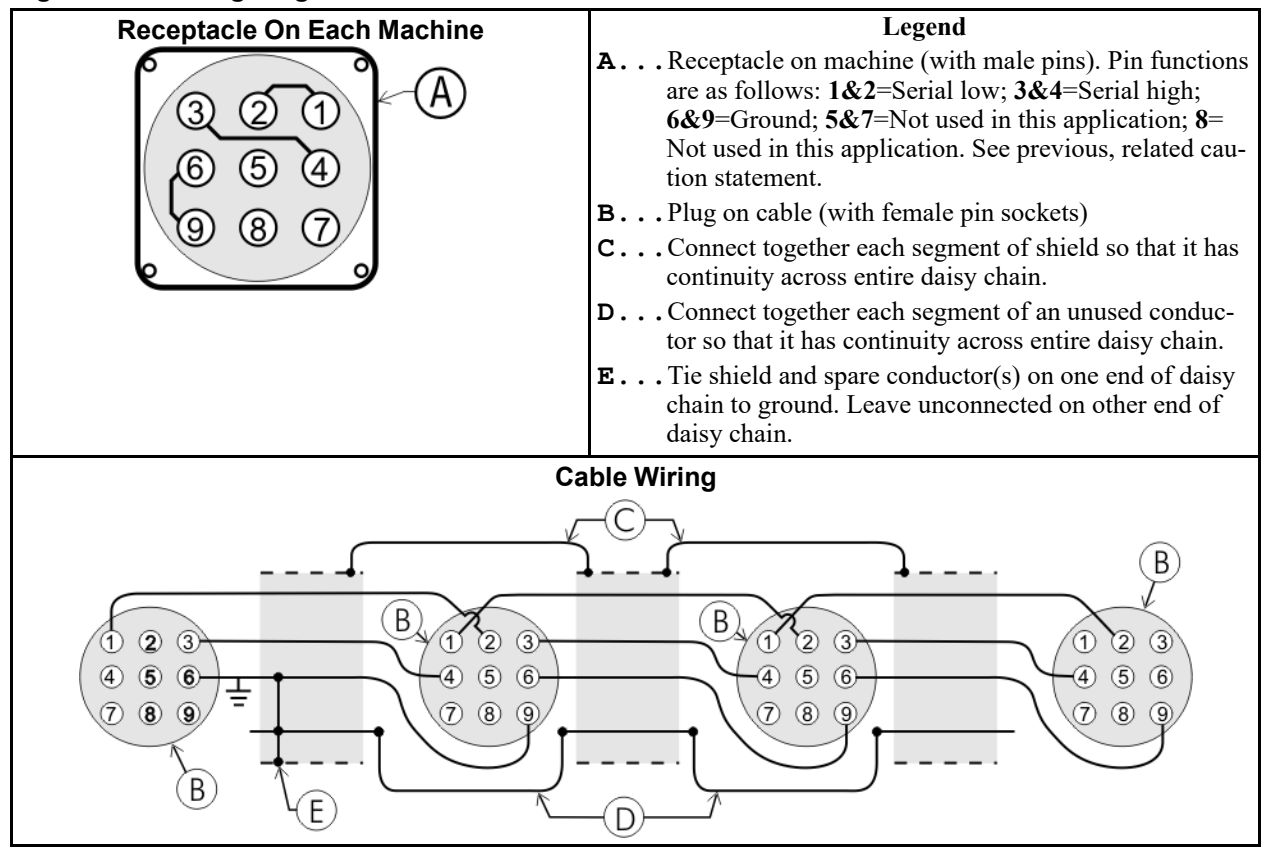

Figure 12. Wiring Diagram for Cable to Connect Two or More Machines

The internal connections on each receptacle (machine) between pins 1 and 2, 3 and 4, and 6 and 9 make it easier to wire the cable because it is not necessary to jumper these pins together on the cable. However, this also means that every plug on the daisy chain must be plugged into a receptacle. Otherwise, the serial low, serial high, and ground conductors will not have continuity across the entire daisy chain and some machines will not receive data.

Rules and details about downloading among machines are fully described in the programming section of the reference manual.

### 3.4.2.3 Connecting a Machine to a Serial Memory Storage Device

BNCUUP02.C06 0000197240 A.2 A.9 1/2/20 1:30 PM Released

The cable used with the serial memory storage device (download box) available from Milnor, see related note in Section 3.4 : Construction of External Serial Link Cables, page 40, is permanently attached to the storage device. Cable fabrication, as shown in Figure 13: Wiring Diagram for Cable to Connect a Machine to a Serial Memory Storage Device, page 44, is not required except for replacing a damaged cable. The memory storage device is the only application in which the power conductor (Pin 8) is used.

| Receptacle                                                                                                    | Legend                                                                                                    |  |  |  |  |  |
|----------------------------------------------------------------------------------------------------|----------------------------------------------------------------------------------------------------|--|--|--|--|--|
| <ul> <li>A Receptacle on machine (with male pins). Pin functions are as follows: rial low. This application only uses Pin 1; 3&amp;4=Serial high. This application only uses Pin 3; 6&amp;9=Ground. This application only uses Pin 9; 5&amp;7= in this application; 8=+5VDC. Provides power to memory storage dev</li> <li>B Plug on cable (with female pin sockets)</li> <li>C Memory storage device (front panel may be different)</li> <li>D Tie shield on this end of cable to ground. Leave unconnected on other</li> </ul> |                                                                                                    |  |  |  |  |  |
|                                                                                                    | Plug and Storage Device                                                                                                    |  |  |  |  |  |
|                                                                                                    | TRANSMIT<br>TRANSMIT<br>TRANSMIT<br>TRANSMIT<br>TRANSMIT<br>TRANSMIT<br>TRANSMIT<br>TRANSMIT<br>TRANSMIT<br>TRANSMIT<br>TRANSMIT<br>TRANSMIT<br>TRANSMIT<br>TRANSMIT<br>TRANSMIT<br>TRANSMIT |  |  |  |  |  |

#### Figure 13. Wiring Diagram for Cable to Connect a Machine to a Serial Memory Storage Device

BNCUUI01 / 2018303

BNCUUI01 0000196633 A.6 1/2/20 1:30 PM Released

# 3.5 Printer Requirements and Settings

BNCUUI01.C01 0000196632 A.2 A.6 1/2/20 1:30 PM Released

**NOTICE:** Because of the many differences among printer makes and models, Milnor<sup>®</sup> cannot ensure suitability or troubleshoot printers other than those described in this document (or certain older approved models), with the required interface cable.

# 3.5.1 Cable Requirements

BNCUUI01.R01 0000196631 A.2 A.6 1/2/20 1:30 PM Released

The printer must be connected to the printer port on the machine using the appropriate one of the following Milnor interface cables:

| Printer Cable Part Number | Description                                                                                 |
|---------------------------|---------------------------------------------------------------------------------------------|
| 10YMK2PNTR                | 100-formula washer-extractor, dryer, extractor, and Miltron (CBW <sup>®</sup> ) controllers |
| 10YCBWPNTR                | Non-serial Miltron (CBW) controller                                                         |
| 08MPSERCBL                | Mentor® (CBW) and Mildata® controllers                                                      |

Table 19. Milnor Printer Cables

# 3.5.2 Configuring the Citizen GSX-190 Printer

BNCUUI01.R02 0000196630 A.2 A.6 A.7 1/2/20 1:30 PM Released

Table 20: Required Settings for Citizen GSX-190 Printer, page 45 lists the required settings for this printer model to work properly with Milnor equipment. To print the current settings stored in your printer, move the **Menu** slide switch on the printer to the **VuePrint** position, then hold the **Print** button for three seconds. Hold the **Menu** button for three seconds to enter the **VuePrint** menu system to make changes.

| Menu         | Data Field   | Value              | Menu       | Data Field         | Value    |
|--------------|--------------|--------------------|------------|--------------------|----------|
|              | Ribbon       | Normal             |            | Slash zero         | Off      |
| Install 1    | A.S.F.       | Off                | C1 (       | Character set      | Graphics |
|              | Emulation    | Epson              | Character  | Intl character set | U.S.A.   |
|              | Font         | Draft              |            | Code page          | U.S.A.   |
| Print Style  | Emphasized   | Off                |            | Tear off           | Off      |
| T Thit Style | Pitch        | 10 characters inch |            | Paper out          | Enable   |
|              | Front lock   | Off                | Install 2  | Auto linefeed      | Off      |
|              | Line spacing | 6 lines per inch   |            | Copy mode          | Off      |
| Page Layout  | Form length  | Letter             |            | Envelope           | Off      |
|              | Page skip    | Off                |            | Baud rate          | 9600     |
| During Maria | NLQ Dir      | Uni-directional    |            | Parity             | Even     |
| Print Mode   | Graphic Dir  | Uni-directional    | Serial I/F | Data bits          | 8 bits   |
|              |              |                    |            | Stop bits          | 1 bit    |
|              |              |                    |            | Protocol           | DTR      |

Table 20. Required Settings for Citizen GSX-190 Printer

## 3.5.3 Configuring the Epson LX300 Printer

BNCUUI01.R03 0000196629 A.2 A.6 1/2/20 1:30 PM Released

The Epson model LX300 printer was supplied by Milnor prior to March 2001 to print data from microprocessor controllers with printing functions. When shipped from Milnor, this printer was configured to operate correctly with Milnor equipment. If the printer is replaced or must be reconfigured for any reason, refer to the user's guide and the following table.

| Table 21. | Required Settings for Epson LX300 Printer |
|-----------|-------------------------------------------|
|-----------|-------------------------------------------|

| Data Field            | Value                  | Data Field  | Value    |
|-----------------------|------------------------|-------------|----------|
| Character spacing     | 10 characters per inch | Tractor     | Single   |
| Shape of zero         | 0                      | Interface   | Serial   |
| Skip over perforation | Off                    | Bit rate    | 9600 bps |
| Character table       | PC 437                 | Parity      | Even     |
| Auto line feed        | Off                    | Data length | 8 bits   |
| Page length           | 11 inches              | ETX/ACT     | On       |
| Auto tear off         | Off                    |             |          |

## **3.5.4 Previous Printer Models**

BNCUUI01.C02 0000196628 A.2 A.6 1/2/20 1:30 PM Released

The Epson LX300 printer replaced the Epson LX-810, which replaced the Epson LX-800. For information on these older printer models, request document MSSM0251AE from the Milnor factory.